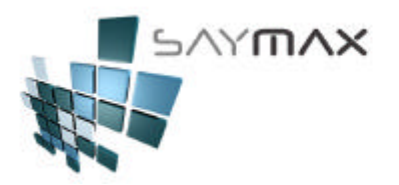

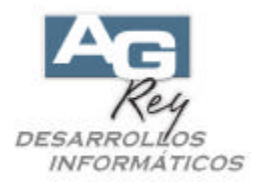

## Manual del Usuario – FACTURAS y COMPRAS Importación de Comprobantes – Comprobantes Pendientes

### Ingreso de FACTURAS

### **Resumen:**

El ingreso de una Factura, se podrá realizar en pocos segundos, ya que solo involucra 2 pasos sencillos.

- -. Seleccionar el Cliente.
- -. Seleccionar el o los Artículos.

Tener en cuenta, que los demás datos (como ser: forma de pago, porcentaje de descuento, lista de precio involucrada, precio de cada artículo, tipo de iva, etc.), el Sistema los ingresará en forma totalmente automática, importando esos datos de la tabla de Clientes y de Artículos respectivamente.

**Nota Importante:** dependiendo de las Necesidades de la Compañía, la modalidad de ingreso de Facturas (u otros comprobantes), se podrán configurar muy fácilmente, para que dicho ingreso pueda realizarse en forma cien por ciento MANUAL, o en forma RÁPIDA.

En este Manual, veremos

- 1). Un ejemplo de Ingreso MANUAL de una Factura
- 2). La configuración del Comprobante como para Automatizar su ingreso
- 3). Un ejemplo de Ingreso AUTOMÁTICO de una Factura (Factura RAPIDA)

Impacto en la base de datos:

En el caso de las Ventas, el comprobante impactará en el Stock, disminuyendo el mismo de la mercadería Vendida.

En el caso de realizar dicha Venta por medio de Cuenta Corriente, esto hará que la misma se incremente en la cuenta del Cliente, y si la forma de Pago fue a través de cheques, efectivo, o bien tarjetas de crédito, esto hará que impacte en la caja del día.

En cualquiera se modificará también el Libro de Iva Ventas.

Partiendo del Tablero de Control de Comprobantes,

| rchivos Edición Informes V                                        | arios | Configuración Ayuda   | i     |  |  |
|-------------------------------------------------------------------|-------|-----------------------|-------|--|--|
| A. Tablas Maestras<br>B. Articulos<br>C. Personas e Instituciones | ;     |                       |       |  |  |
| D. Tableros                                                       | •     | Comprobantes          | ALT+F |  |  |
| E. Pagos/Cobranzas                                                | •     | Cobranzas y Gastos    | ALT+C |  |  |
| F. Producción                                                     | •     | Informes              | ALT+I |  |  |
| G. Cerrar Sesión                                                  |       | Ingreso Maestros      | ALT+M |  |  |
| Z. Salida del Sistema                                             |       | Seteos por el Usuario | ALT+S |  |  |
|                                                                   |       | STARSTONE SALAN 202   |       |  |  |

| 5/Ym/X                                              | SISTEMA<br>F<br>PYMES Y                                            | DE GESTIÓN<br>PARA<br>COMERCIOS                                    | DESARROLLO<br>INFORMÁT |
|-----------------------------------------------------|--------------------------------------------------------------------|--------------------------------------------------------------------|------------------------|
| 🗂 Tablero de Control de Co                          | omprobantes                                                        |                                                                    |                        |
| 1. Ventas 2. Presupuestos                           | 3. Pedidos de Clientes 4. Compras 5.                               | Transferencias 6. Avanzadas 7. Informes                            |                        |
| Ventas                                              | Tipo "A"                                                           | Tipo "B"                                                           |                        |
| Facturas<br>(Modifica Cta.Cte. y Stock)             | Factura <u>A</u>                                                   | Factura <u>B</u>                                                   |                        |
| Notas de Crédito<br>(Wodifica Cta.Cte, y Stock)     | Nta.Crédito A - Importa Factura A<br>Nta.Crédito A - Independiente | Nta.Crédito B - Importa Factura B<br>Nta.Crédito B - Independiente |                        |
| Remitos (stock)                                     | <u>R</u> emito A                                                   | Remito B                                                           |                        |
| (Modifica Stock)                                    | Nta.Crédito de Remito A                                            | Nta.Crédito de Remito B                                            |                        |
| Facturas<br>Importan Remitos<br>(Modifica Cta.Cte.) | Factura A                                                          | Factura B                                                          |                        |
|                                                     |                                                                    |                                                                    |                        |
|                                                     |                                                                    |                                                                    |                        |
|                                                     |                                                                    | Salir                                                              |                        |

podremos visualizar que en este tablero se encuentran botones que representan a todos los comprobantes de Ventas (Facturas, Notas de Crédito, Remitos, etc).

Además existen solapas que incluyen botones que también representan a los comprobantes de Presupuestos a Clientes, Pedidos a Clientes, Compras, Devoluciones a Proveedores, etc.

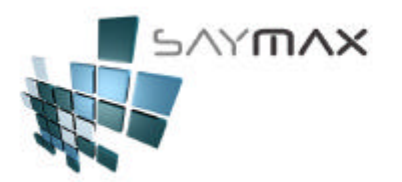

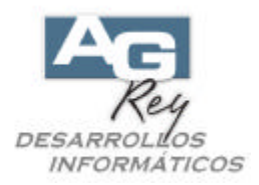

#### 1). Un ejemplo de Ingreso MANUAL de una Factura

Nos focalizaremos ahora en facturarle a un Cliente, presionando el Botón correspondiente.

|--|

Presionando dicho botón, ya estaremos listos para cargar un nuevo comprobante, comenzando por la selección del Cliente.

Se visualizará la pantalla de Factura en MODO "ALTA" automáticamente. Es decir que la pantalla ya estará lista para ingresar los datos en una nueva factura.

El Sistema detectará el próximo número de Factura a emitirse, según el próximo número correlativo, aunque el Usuario podrá, sólo en el caso de ser necesario, modificar dicho número antes de comenzar a ingresar los datos.

#### Seleccionar el Cliente o ingresar un Cliente nuevo:

La búsqueda de un Cliente puede realizarse por Razón Social, o bien por su Código haciendo clic en alguno de estos dos botones

En el caso de querer dar de Alta un nuevo Cliente al momento de Facturar, se podrá presionar el botón 🚈 ubicado a la izquierda.

| Ingreso de C     | omprobantes      | - ALTA  |                   |           |                 |         |           |           |         |         |       |            |         |             |          | _ 🗆 🗙         |
|------------------|------------------|---------|-------------------|-----------|-----------------|---------|-----------|-----------|---------|---------|-------|------------|---------|-------------|----------|---------------|
|                  |                  |         |                   | A.B.      | M.d             | le Fa   | actura    | ı tipo    | ) "B'   |         |       |            |         |             |          |               |
| Número de Comp   | robante <b>1</b> | FFB     | 100012            | 2281      |                 |         | Factura   | 3         |         | 100     | 01228 | 1          | 🗌 🗌 In  | gresar Nro. | (en el / | ¥ta)          |
|                  |                  | Prox.:  | 2312              |           |                 | Γ       | Vended    | or '      | %       |         |       | •          | Depo:   | sito a mod  | ificar S | tock          |
| Fecha Comproba   | inte             |         | 12/05/20          | 09        |                 |         | Nro, de l | Remito    |         |         |       |            | Casi    | a Centrai   |          | -             |
| Fecha Vencimien  | nto              |         | 12/05/20          | 09        |                 |         | Nro, de l | Pedido    |         |         |       |            |         |             |          |               |
|                  |                  |         |                   |           | 44 <sup>1</sup> | 44      | % Iva In: | scripto   |         |         | % Adi | cional     | 0.00    | Perc.I.B    | . 🗖 [    |               |
| Forma Pago       | CONTADO          |         |                   | <u> </u>  |                 |         | % Iva no  | ) Inscrip | o.      |         | % Des | scuento    | 0.00    | Perc.lva    |          |               |
| Lista de Precios | Lista 1          |         |                   | •         |                 |         | % Imp.In  | ternos    |         | 0.00    | % Bor | nificación | 0.00    |             |          |               |
| Artículos For    | mas de Pago      | Observa | ciones            | Importa   | ición           | l Inf   | ormes     | lva F     | orzad   | io / Bi | ultos | Regist     | ro      |             |          |               |
| Código           | Articu           |         |                   |           | 0               | Cantic  | lad       | P         | recio   | Unit.   |       | % desc     | uento   | Total       |          | <b>_</b>      |
|                  |                  |         |                   |           | +               |         |           |           |         |         |       |            |         |             |          |               |
|                  |                  |         |                   |           | +               |         |           |           |         |         |       |            |         |             |          | - II          |
|                  |                  |         |                   |           |                 |         |           |           |         |         |       |            |         |             |          |               |
|                  |                  |         |                   |           | _               |         |           |           |         |         |       |            |         |             |          | — <b>—</b> [] |
| •                | 1                |         |                   |           |                 |         |           | · · · ·   |         |         |       |            |         |             |          |               |
| Ata Item         | Modifica h       | tem 🔀   | <u>B</u> aja Item | <b>  </b> | onsult          | ta Item |           | Cantida   | d de lt | tems [  |       | 0          |         |             |          |               |
| Bruto            | 0.00 Total Adio  | o. 📃    | 0.00              | Básico    |                 |         | 0.00      | va Insc   | ripto   |         |       | 0.00 T     | OTAL    |             |          | 0.00          |
|                  | Total Des        | c.      | 0.00              | Perc.I.B. |                 |         | 0.00      | va No li  | nscr.   |         |       | 0.00       |         | Ealda 🗌     |          |               |
|                  | Total Bon        | if      | 0.00              | Perc.lva  |                 |         | 0.00      | mpuest    | os Int. |         |       | 0.00       | Rentabi | lidad       |          | 0.00          |
| Controles        |                  |         |                   |           |                 | Nave    | gación    |           |         |         | 1     |            |         |             |          |               |
| DPX              | 8 🖬 🖂            | 4       | <b>6</b> 22       | l D       | \$              | K       |           |           |         | D       |       |            |         |             |          |               |

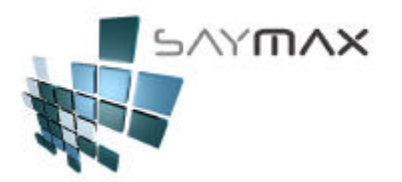

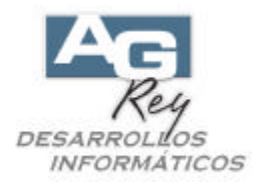

Por lo tanto, **el Sistema ya está listo para buscar al Cliente a Facturar**, y por lo tanto se visualizará otra pantalla con todos los Clientes, como para poder buscarlo.

Hay que tener en cuenta, que el Sistema no permitirá facturar un Cliente Consumidor Final, Monotributo o Exento por medio de facturas "A", ya que son Clientes que deberán facturarse con Facturas "B", y viceversa con los Clientes Inscriptos.

Una vez presionado uno de los dos botones de búsqueda de Clientes, se desplegará una Grilla de búsqueda de los mismos.

En este caso se presionará el botón de búsqueda a través de la descripción del Cliente (es decir la Razón Social o el Nombre).

**Nota Importante:** El Usuario podrá fácilmente configurar el Sistema, para que alguno de los dos botones de búsqueda de Clientes, se presione AUTOMÁTICAMENTE, al momento de haber ingresado a la pantalla de Facturación, agilizando el ingreso de datos en forma eficiente.

Ver el video: Ejemplo de Confección de un Comprobante de Venta tipo "A". (parcialmente Automatizado).

| 🗐 In   | igro       | eso de Comprob                       | antes - ALTA          |                               | actu   | ra tino "    |         |       |            |                            |                 |         |   |
|--------|------------|--------------------------------------|-----------------------|-------------------------------|--------|--------------|---------|-------|------------|----------------------------|-----------------|---------|---|
| Núme   | ero        | de Comprobante                       | B FFB 100012281       |                               | Fact   | ura (        | 1000    | )122  | 81         | Ingres                     | sar Nro. (en el | Alta)   |   |
|        |            | ·                                    | Prox.: 2312           |                               | Vend   | ledor % 📃 🗖  |         |       | Deposito   | Deposito a modificar Stock |                 |         |   |
| Fech   | ia C       | Comprobante                          | 12/05/2009            | _                             | Nro. d | le Remito    |         |       |            | Casa C                     | entrai          | -       |   |
| Client | ia v<br>to |                                      | 12/05/2009            |                               | Nro. c | le Pedido    |         | _     |            |                            |                 |         |   |
| Eorm   |            |                                      |                       | #A <sup></sup> #A <sup></sup> | % Iva  | Inscripto    |         | % Ac  | dicional . | 0.00 P                     | erc.I.B. 🥅      |         |   |
| List:  | Ау         | ado <i>Fracan</i><br>ada de Clientes | Æ                     | 1-11                          | 9% W9  | no Inserin I |         | w. na |            | - A AA -                   |                 |         |   |
| 0.41   | Π          | Códiao                               | Descripción           | lva                           |        | Direccion    |         |       | .ocalidad  |                            | Provincia       |         |   |
| Anu    | H          | 5630                                 | WELSCH PEREZ RAMIREZ  | Respons. In                   | ns     | 0 ALBERT     | O IGNAC | IO F  | ROOSEVEI   | T 5299                     |                 |         |   |
| Cć     | Π          | 7004                                 | WENDEL                | Consumidor                    | F      | MENDOZA      | 2222    |       | CAPITAL    | FEDERAL                    | CAPITAL         | FEDERAL | 1 |
|        |            | 7387                                 | WEPLIGHT PEREZ RAMIRE | Respons. Ir                   | ns     | LAVALLE      | 2222    |       |            |                            | CAPITAL         | FEDERAL |   |
| H      |            | 6632                                 | WHITE DISTRIBUIDORA   | Consumidor                    | F      | BLANCO E     | NCALADA | 120   | CAPITAL    | FEDERAL                    | CAPITAL         | FEDERAL |   |
|        |            | 2366                                 | WIDERSTANT            | Respons. In                   | 15     | 0 'HIGGIN    | S 2222  | 0     | DLIVOS     |                            | BUENOS A        | AIRES   |   |
|        |            | 1765                                 | WILLDORFF             | Consumidor                    | F      | ALVAREZ      | THOMAS  | AV (  | CAPITAL    | FEDERAL                    | CAPITAL         | FEDERAL |   |
|        |            | 2635                                 | WILLIMAN PEDRO CARLOS | Consumidor                    | F      | RAVIGNAN     | I EMILI | :0 0  | CAPITAL    | FEDERAL                    | CAPITAL         | FEDERAL |   |
|        |            | 4911                                 | WINCK                 | Consumidor                    | F      | LUGONES      | 2222    | 0     | CAPITAL    | FEDERAL                    | CAPITAL         | FEDERAL |   |
|        |            | 2666                                 | WOLF,                 | Consumidor                    | F      | CANACUA      | 222     | 0     | CAPITAL    |                            | CAPITAL         | FEDERAL |   |
| Brut   |            | 4567                                 | WORK FERNANDO         | Consumidor                    | F      | FONDO DE     | LA LEG  | FUA S | SAN ISII   | RO                         | BUENOS A        | AIRES   |   |
| _      | Þ          | 1940                                 | WORN HNOS.            | Consumidor                    | F      | MANUEL U     | GARTE 2 | 22 0  | CAPITAL    | FEDERAL                    | CAPITAL         | FEDERAL |   |
|        | L          | 6126                                 | YADISERNIA            | Consumidor                    | F      | CACHIMAY     | 0 2222  |       | CAPITAL    | FEDERAL                    | CAPITAL         | FEDERAL |   |
| _      | Ц          | 5147                                 | YAHUDAEFF HNOS.       | Consumidor                    | F      | MONTEVID     | EO 222  |       | CAPITAL    | FEDERAL                    | CAPITAL         | FEDERAL |   |
|        | Ц          | 2511                                 | YAMAGUCHI HNOS. DISTR | Consumidor                    | F      | MONROE 2     | 222     |       | CAPITAL    | FEDERAL                    | CAPITAL         | FEDERAL |   |
|        | Ц          | 7176                                 | YAMANDU PEREZ RAMIREZ | Consumidor                    | F      | BURELA 2     | 222     |       | CAPITAL    | FEDERAL                    | CAPITAL         | FEDERAL |   |
|        | Ц          | 57/2                                 | YAMHOUR               | Consumidor                    | F      | MONROE 2     | 222     |       | CAPITAL    | FEDERAL                    | CAPITAL         | FEDERAL |   |
|        | Ц          | 24                                   | YANES DISTRIBUIDORA   | Consumidor                    | F      | DONATO A     | LVAREZ  | 22 0  | CAPITAL    |                            | CAPITAL         | FEDERAL | - |
|        | L          | 1                                    |                       |                               |        |              |         |       |            |                            |                 |         | 2 |
|        |            | WORN                                 |                       | 2                             |        |              |         |       |            |                            |                 |         | × |

El Usuario tendrá a su alcance, distintas formas para buscar un Cliente, como ser por Código de Cliente, por Razón Social, por dirección, teléfono, etc. El Usuario elegirá la forma que más le convenga según el caso.

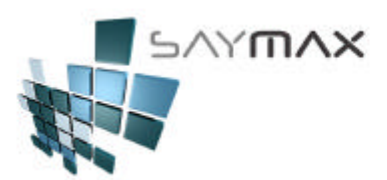

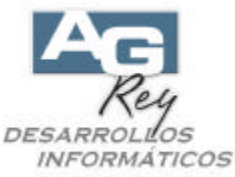

A medida que el Usuario vaya digitando carácter a carácter en el campo de abajo resaltado, el Sistema estará haciendo en ese mismo momento, una búsqueda incremental automática hasta llegar al Cliente requerido. Es decir que no es necesario digitar la Razón Social en su totalidad, sino con los primeros caracteres será más que suficiente, como muestra la figura de arriba.

Luego de identificado el Cliente, con sólo presionar ENTER o bien el botón de confirmar ubicado en la punto inferior derecha, se volverá a la pantalla de la FACURA inicial, y estaremos listos para ingresar los Artículos.

También se podrá tener una búsqueda General, rastreando por todos los campos a la vez, con sólo ingresar una frase que pertenezca a cualquier parte de cualquier campo.

| 🞒 Ingreso de Comprobantes - ALTA    |                                        |                     |                  |                          |
|-------------------------------------|----------------------------------------|---------------------|------------------|--------------------------|
|                                     | A.B.M.de Fa                            | ctura tipo "B"      |                  |                          |
| Número de Comprobante B FFB 1000122 | 31 F                                   | actura 1000:        | 12281 🗌 Ing      | gresar Nro. (en el Alta) |
| Prox.: 2312                         | \                                      | 'endedor %          | Depos            | sito a modificar Stock   |
| Fecha Comprobante 12/05/2009        | N                                      | ro. de Remito       | Casi             | Central 🔽                |
| Fecha Vencimiento 12/05/2009        | N                                      | ro, de Pedido       |                  |                          |
|                                     | <b>#4<sup>2</sup> #4<sup>2</sup> %</b> | 5 Iva Inscripto 🛛 🤊 | 6 Adicional 0.00 | Perc.I.B. 🔽              |
| Ayuda de Clientes                   |                                        |                     |                  |                          |
| Código Deparingión                  | lue                                    | Direccion           | Localidad        |                          |
|                                     | Iva<br>Congunidor E                    |                     |                  |                          |
|                                     | Consumidor F                           | MANUEL UCADTE 2222  | CAD CAD          |                          |
|                                     | Consumidor F                           | MANUEL UCADTE 2222  | CAP.             |                          |
| 843 OUATTROCCHIO DISTRIBUIDO        | Consumidor F                           | MANUEL UGARTE 2222  | CAPITAL FEDERAL  |                          |
| 5052 TESONE CARLOS                  | Consumidor F                           | M. HGARTE 2222 P 2  | CAP. FED.        |                          |
| 7715 UIGARTE S. A.                  | Monotributo                            | Armenios 222        |                  | СНПВИТ                   |
| 1940 WORN HNOS.                     | Consumidor F                           | MANUEL HGARTE 2222  | CAPITAL FEDERAL  | CAPITAL FEDERAL          |
|                                     |                                        | 7                   |                  |                          |
|                                     |                                        |                     |                  |                          |
|                                     |                                        |                     |                  |                          |
|                                     |                                        |                     |                  |                          |
|                                     |                                        |                     |                  |                          |
|                                     |                                        |                     |                  |                          |
|                                     |                                        |                     |                  |                          |
|                                     |                                        |                     |                  |                          |
|                                     |                                        |                     |                  |                          |
|                                     |                                        |                     |                  | <b>•</b>                 |
|                                     | <b>r</b>                               |                     |                  |                          |
|                                     | (B)                                    |                     |                  |                          |
| UGARTE                              | <b>W</b>                               |                     |                  |                          |

Por lo tanto, presionando cualquiera de los botones de búsqueda, y una vez visualizada la grilla, ingresaremos en el campo de búsqueda una frase a buscar como por ejemplo "UGARTE", y al presionar el botón de la

derecha e visualizarán sólo los registros (en este caso sólo los Clientes) que posean dicha frase, en cualquiera de sus campos.

De esta forma, podremos buscar tanto un Cliente, como cualquier otro dato del Sistema, por medio de distintos ordenamientos y criterios, minimizando la operatoria y maximizando la eficacia.

<u>Nota Importante</u>: Para cada una de las Grillas de búsqueda, y de cada una de las Tablas del Sistema, cada Usuario podrá configurar las columnas que quiera visualizar, como así también podrá seleccionar su orden y el tamaño de las mismas.

Luego de confeccionado el formato de la grilla, el Usuario podrá grabar dicho diseño presionando clic en

el botón

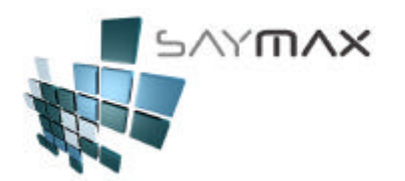

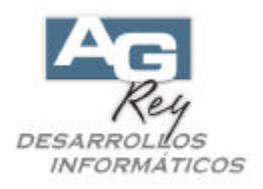

Tener en cuenta, que si todos los datos particulares del Cliente seleccionado, están correctamente ingresados en la Pantalla de A. B. M. de Clientes (datos como ser: la lista de precios que generalmente utiliza dicho Cliente para facturar, su forma de pago habitual, porcentajes de descuentos que generalmente otorgados para dicha razón social, etc.), entonces no será necesario ingresarlos cada vez que se le facture, ya que esos datos de ese Cliente en particular, serán importados automáticamente y sugeridos por el Sistema al facturar. El Usuario los podrá cambiar al momento de Facturar, en el caso de ser necesario.

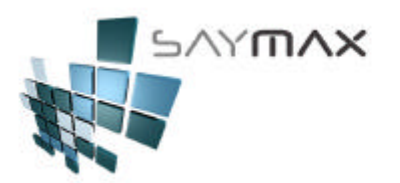

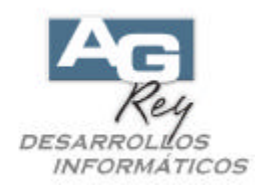

#### 2). Ingresar los Artículos.

| <i>🕘</i> Ingreso <u>de</u> C | omprobantes   | - A    | LTA _  |                   |                  |               |                 |                   | _       | _        | _      |       |            |            |             |          | _ 🗆 🗡    |
|------------------------------|---------------|--------|--------|-------------------|------------------|---------------|-----------------|-------------------|---------|----------|--------|-------|------------|------------|-------------|----------|----------|
|                              |               |        |        |                   | A.B.             | M.c           | le F            | actura            | tipo    | » "В'    |        |       |            |            |             |          |          |
| Número de Comp               | robante       | Ы      | FFB    | 10001             | 2281             |               |                 | Factura           | ,       |          | 100    | 01228 | 1          | 🗌 🗌 Ingi   | resar Nro.  | (en el A | ta)      |
|                              | L             | Ъ      | Prox.: | 2312              |                  |               |                 | Vendedd           | or      | %        | 0.00   | * VAR | IOS * 💽    | Deposi     | to a modi   | ficar S  | tock     |
| Fecha Comproba               | inte          |        |        | 12/05/20          | 09               |               |                 | Nro. de F         | Remito  |          |        |       |            | Casa       | Central     |          | -        |
| Fecha Vencimien              | ito           | _      |        | 12/05/20          | 09               |               | _               | Nro. de F         | Pedido  |          |        |       |            |            |             |          |          |
| Cliente 🚈                    | 1940          | L L    | NORN   | HNOS.             |                  | 4 <b>4</b>    | 44 <sup>0</sup> | % iva ins         | scripto |          |        | % Adi | cional     | 0.00       | Perc.I.B.   |          | 0.00     |
| Forma Pago                   | CUENTA COL    | RRII   | NTE    |                   | -                |               |                 | % Iva no          | Inscri  | p. 🗌     |        | % Des | scuento    | 0.00       | Perc.lva    |          |          |
| Lista de Precios             | Lista 1       |        |        |                   | -                |               |                 | % Imp.Inf         | ternos  |          | 0.00   | % Bor | nificación | 0.00       |             |          |          |
| Artículos For                | mas de Pago   | 0      | bserva | ciones            | Importa          | ición         | i ∫ Ir          | nformes           | Iva F   | orzad    | io/Bu  | ultos | Registr    | 0          |             |          |          |
| Código                       | Articu        |        |        |                   |                  | (             | Canti           | idad              | F       | recio    | Unit.  |       | % desc     | Jento      | Total       |          | <u> </u> |
|                              |               |        |        |                   |                  | $\rightarrow$ |                 |                   |         |          |        |       |            |            | _           |          |          |
|                              |               |        |        |                   |                  | -             |                 |                   | _       |          |        |       |            |            |             |          | - III    |
|                              |               |        |        |                   |                  | +             |                 |                   |         |          |        |       |            |            | -           |          | - III    |
|                              |               |        |        |                   |                  |               |                 |                   |         |          |        |       |            |            |             |          |          |
|                              | 1             |        |        |                   |                  |               |                 |                   |         |          |        |       | 1          |            | 1           |          |          |
| Ata Item                     | Modifica      | ltem   |        | <u>B</u> aja Item | - <b>&amp;</b> - | onsut         | ta Iter         | п                 | Cantida | ad de lt | tems [ |       | Ø          |            |             |          |          |
| Bruto                        | 0.00 Total Ad | lic. [ |        | 0.00              | Básico           |               |                 | 0.00              | /a Inso | cripto   |        |       | 0.00 T     | οται       |             |          | 0.00     |
|                              | Total De      | sc.[   |        | 0.00              | Perc.I.B.        |               |                 | 0.00 <sup> </sup> | /a No I | Inser.   |        |       | 0.00       | L          |             |          |          |
|                              | Total Bo      | nif.[  |        | 0.00              | Perc.lva         |               |                 | 0.00 h            | npues   | tos Int. |        |       | 0.00       | Rentabilio | aido<br>dad |          | 0.00     |
| Controles                    |               |        |        |                   |                  |               | Nav             | egación           |         |          |        |       |            |            |             |          |          |
| DPX                          | & 🖬 🗠         | 抖      | ?      | <b>6</b>   20     | l D              | \$            | K               |                   |         |          |        |       |            |            |             |          |          |

Ahora se procederá a ingresar el ó los Artículos a facturar.

Para seleccionar los Artículos a facturar, se deberá presionar <Alt + "A">, o bien presionar el botón señalado en la figura de arriba <Alta Ítem>, y entonces se visualizará una nueva pantalla para buscar el Artículo, con la misma modalidad que buscamos anteriormente al Cliente.

**Nota Importante:** El Usuario podrá fácilmente configurar el Sistema, para que este botón de "Alta Ítem", se presione AUTOMÁTICAMENTE, luego de haber seleccionado el Cliente, agilizando el ingreso de datos en forma eficiente.

Ver el video: Ejemplo de Confección de un Comprobante de Venta tipo "A". (parcialmente Automatizado).

Las búsquedas de Artículos, se podrán realizar de múltiples formas y campos, como por ejemplo se podrá buscar un Artículo por Descripción, Código Numérico, Atributos, Proveedor, Código Alfanumérico, Código de Barra, o incluso por todos los campos a la vez buscando por una frase que se encuentre escrita en medio de los campos.

En este caso buscaremos por la Descripción del Artículo, presionando el botón que mostrará la grilla correspondiente.

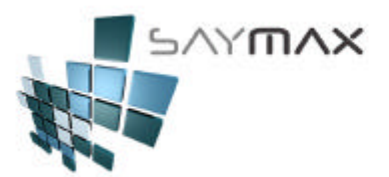

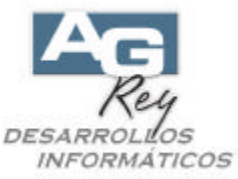

**Nota Importante:** El Usuario podrá fácilmente configurar el Sistema, para que este botón de "búsqueda por Descripción", se presione AUTOMÁTICAMENTE, luego de haber seleccionado el Cliente, agilizando el ingreso de datos en forma eficiente.

Ver el video: Ejemplo de Confección de un Comprobante de Venta tipo "A". (parcialmente Automatizado).

| 🧉 Ingreso de Comprobani  | tes - ALTA                                                                                                    | and the second second                                            | CAUSY             | _ 🗆 X                          |
|--------------------------|----------------------------------------------------------------------------------------------------|------------------------------------------------------------------|-------------------|--------------------------------|
|                          | A.B.                                                                                                    | M.de Factura tipo "                                              | В"                |                                |
| Número de Comprobante    | P FFB 100012281                                                                                                    | Factura                                                          | 100012281         | 🔲 🥅 Ingresar Nro. (en el Alta) |
|                          | Prox.: 2312                                                                                                    | Vendedor %                                                       | 0.00 * VARIOS * 💌 | Deposito a modificar Stock     |
| Fecha Comprobante        | 12/05/2009                                                                                                    | Nro. de Remito                                                   |                   | Casa Central 🗾                 |
| Fecha Vencimiento        | Item del comprobante.                                                                                                    |                                                                  |                   |                                |
| Cliente <u>21940</u>     | Nro.Comprobante 100012                                                                                                    | 281                                                              |                   | 0.00                           |
| Forma Pago CUENTA        | Tipo Comprobante FFB                                                                                                    | Factura tipo <b< td=""><td>&gt; (Baja Stock)</td><td>*</td></b<> | > (Baja Stock)    | *                              |
| Lista de Precios Lista 1 | Cliente 194                                                                                                    | 0 WORN HINOS.                                                    |                   | ¥.                             |
| Artículos   Formas de Pa | Principal Impuestos y                                                                                                    | y Precios 📔 Métodos y R                                          | esultados Stock   | Despacho                       |
| Código Articu            | Principal 🗌                                                                                                    | Búsqueda de Al                                                   | rtículos Ordena   | dos por:                       |
|                          | Des                                                                                                    | scrip. Código Atrib.1 Atr                                        | ib.2 Prov. Cód.A  | Cód.B BARRA                    |
|                          | a de la companya de la companya de la | • • • • • • •                                                    | <b>64 6</b>       | <u> </u>                       |
|                          | Cást Autón de                                                                                                    |                                                                  |                   |                                |
|                          | Cod.Articulo                                                                                                    |                                                                  |                   |                                |
|                          | Descripción del Artículo                                                                                                    |                                                                  |                   |                                |
| Ata Item 🛛 😰 Mod         | Cantidad                                                                                                    | Atrik                                                            | 0.1               |                                |
| Bruto 0.00 Tota          | Precio Unitario                                                                                                    | Atrik                                                            | .2                | 0.00                           |
| Tota                     | Descuento %                                                                                                    |                                                                  |                   |                                |
| <u></u>                  | Total                                                                                                    | 0.00                                                             |                   | 0.00                           |
|                          |                                                                                                    |                                                                  |                   |                                |
|                          |                                                                                                    |                                                                  | <u>A</u> ceptar   | r <u>C</u> ancelar             |

| A | yuda de Arti | iculos por Descripcion        |            |                 |          |        |   |
|---|--------------|-------------------------------|------------|-----------------|----------|--------|---|
| Γ | Código       | Descripción                   | Atributo 1 | Atributo 2      | Precio 1 | stock1 |   |
| E | 223          | 55 TURBOVENTILADOR CI 850     | ATMA       | TURBOVENTILADOR | 120.00   | 4.00   |   |
| L | 614          | 49 TURBOVENTILADOR CI-817     | ATMA       | TURBOVENTILADOR | 119.00   | 3.00   |   |
| L | 650          | D5 TURBOVENTILADOR CI-818     | ATMA       | TURBOVENTILADOR | 259.99   | 1.00   |   |
| L | 650          | 06 TURBOVENTILADOR CI-822     | ATMA       | TURBOVENTILADOR | 169.00   | 2.00   |   |
| L | 32.          | 12 TURBOVENTILADOR FH 18'     | HAMER'S    | TURBOVENTILADOR | 128.00   | 7.00   |   |
| L | 44           | 58 TURBOVENTILADOR MOD 222 12 | STYLO      | TURBOVENTILADOR | 43.00    | 3.00   |   |
| L | 44           | 59 TURBOVENTILADOR MOD 444 12 | STYLO      | TURBOVENTILADOR | 50.00    | 4.00   |   |
| L | 446          | 50 TURBOVENTILADOR MOD 555 1- | STYLO      | TURBOVENTILADOR | 61.00    | 5.00   |   |
| L | 66'          | 77 TV 14" TV-3000             | KOBLENZ    | TV 14'STEREO    | 519.00   | 6.00   |   |
| L | 488          | 36 TV 14' C 639               | NOBLEX     | TV 14'MONO      | 549.00   | 6.00   |   |
| L | 488          | 37 TV 20' TC645 C DUPLEVOZ    | NOBLEX     | TV 20'MONO      | 669.00   | 7.00   |   |
| L | 583          | 17 TV 20'PD-2015 DOBLE PARLA  | PHILCO     | TV 20'STEREO    | 649.00   | 1.00   |   |
| Ŀ | 42'          | 72 TV 21' TVAR 216 Pantalla 1 | AIWA       | TV 21'STEREO    | 678.00   | 1.00   |   |
| L | 669          | 97 TY 21' FLAT LF-41B         | SANYO      | TV 21'STEREO    | 929.00   | 6.00   |   |
| L | 669          | 96 _ TV 21' FLAT TC-672       | NOBLEX     | TV 21'STEREO    | 869.00   | 5.00   |   |
| L | 638          | 33 TV 21'FLAT LF-41           | SANYO      | TV 21'STEREO    | 909.00   | 9.00   |   |
| L | 64           | 56 TV 21'FLAT PF-2127         | PHILCO     | TV 21'STEREO    | 859.00   | 2.00   | - |
| L |              |                               |            |                 |          | •      |   |
| [ | TV 21        | R I                           |            |                 |          |        | × |

Una vez seleccionado el Artículo, se visualizarán los datos del mismo como lo muestra la pantalla de abajo, y sólo faltará la confirmación del Usuario por medio de *<*ENTER*>* o bien el botón "Aceptar".

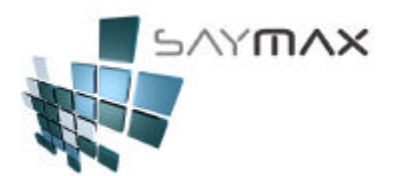

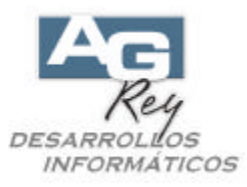

Esta pantalla, sólo tiene el motivo de confirmación, ya que seguramente no será necesario cargar datos en la misma, porque todos los datos del Artículo seleccionado han sido importados automáticamente por el Sistema, incluso el precio de venta que se ha importado en forma totalmente automática desde el archivo de Artículos, teniendo en cuenta la lista de precios que usa habitualmente este Cliente. También se ha importado, en el caso que lo tuviere, el porcentaje particular de dicho Artículo, según el perfil de descuento que tenga el Cliente anteriormente seleccionado.

| Ingreso de Co    | mprobantes  | - ALTA      |                   |                 |                   |                          |             |                     |
|------------------|-------------|-------------|-------------------|-----------------|-------------------|--------------------------|-------------|---------------------|
|                  |             |             | A.B               | .M.de F         | actura tipo "     | В"                       |             |                     |
| úmero de Compre  | obante 📊    | FFB         | 100012281         | ]               | Factura           | 100012281                | 📕 🗐 Ingresa | r Nro. (en el Alta) |
|                  | Ľ           | Prox.       | .: 2312           | ]               | Vendedor %        | 0.00 *VARIOS * 💽         | Deposito a  | modificar Stock     |
| echa Comproban   | te          |             | 12/05/2009        |                 | Nro. de Remito    |                          | Casa Cel    | ntrai 🗾             |
| echa Vencimiento | D           | _           | 12/05/2009        |                 | Nro. de Pedido    |                          |             |                     |
|                  | 1940        | WORN        | HNOS.             | 44 44           | % Iva Inscripto   | % Adicional              | 0.00 Per    | c.l.B. 🗾 0.00       |
| orma Pago        | CUENTA COR  | RIENTE      | •                 |                 | % Iva no Inscrip. | % Descuento              | 0.00 Pet    | c.lva 🦵             |
| sta de Precios   | 🥔 ltem de   | l compr     | obante.           |                 |                   |                          | _ 🗖 🔀       |                     |
| rtículos Form    | Nro.Comprol | bante       | 100012281         |                 |                   |                          |             |                     |
|                  | Jipo Compro | bante FF    | B                 | actura          | tipo ≺B≻ (Bajs    | a Stock) 📃               |             | ntal A              |
|                  | Cliente     |             | 1940 0            | ORN HNO         | s.                | <b>*</b>                 |             |                     |
| 23 e             | Principa    | l Im        | puestos y Precios | s Mé            | todos y Resultado | s Stock Des              | spacho      |                     |
|                  | Princin     | al          | Bús               | queda           | de Artículo       | s Ordenados              | por:        |                     |
|                  | Timop       |             | Descrip. Có       | digo Ati        | ib.1 Atrib.2 P    | ov. Cód.A Cód.B          | BARRA       |                     |
| 4                |             |             | <b>64</b>         | 19 <sup>1</sup> | 8 <u>88</u> 8     | <b>64 64</b>             | <b>6</b> 1  |                     |
| Ata Item         | Cód.Artío   | culo        | 4272              |                 |                   | h                        |             |                     |
| uto              | Descripo    | ión del Ari | tículo TV 34' T   | VAD 346         | Pontollo Plano    |                          |             | 0.00                |
|                  | Contidod    |             | 10211             | VAR 210         |                   |                          |             |                     |
| 2                | Cantidad    |             |                   | 1.0             | Atrib.1 AMA       |                          |             | 0.00                |
|                  | Precio Ur   | nitario     |                   | 678.0           | 0 Atrib.2 TV 21   | STEREO                   |             |                     |
|                  | Descuer     | to %        | 0.                | 00              |                   |                          |             |                     |
|                  | Total       |             |                   | 678.0           | 00                |                          |             |                     |
|                  |             |             | ,                 |                 |                   |                          |             |                     |
|                  |             |             |                   |                 |                   | <u>A</u> ceptar <u>C</u> | ancelar     |                     |
|                  |             |             |                   |                 |                   |                          |             |                     |

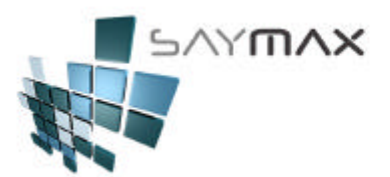

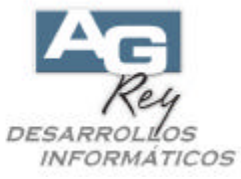

Luego solo confirmando con un <ENTER>, ya se tendrá **la FACTURA LISTA PARA FINALIZAR E IMPRIMIR** presionando el botón de grabación.

| 🥌 Ingreso de Comprobantes - | ALTA                    |                       |                 |               |                  |                                |
|-----------------------------|-------------------------|-----------------------|-----------------|---------------|------------------|--------------------------------|
|                             | A.B.                    | M.de F                | actura tipo     | o ''B''       |                  |                                |
| Número de Comprobante       | FFB 100012281           |                       | Factura         | 100           | 012281           | 🔲 🔲 Ingresar Nro. (en el Alta) |
| B                           | Prox.: 2312             |                       | Vendedor        | % 0.00        | *VARIOS * 💌      | Deposito a modificar Stock     |
| Fecha Comprobante           | 12/05/2009              |                       | Nro. de Remito  | )             |                  | Casa Central 🗾                 |
| Fecha Vencimiento           | 12/05/2009              |                       | Nro. de Pedido  |               |                  |                                |
| Cliente <u>21940</u>        | WORN HNOS.              | 44 <mark>8</mark> 448 | % Iva Inscripto | 21.00         | % Adicional      | 0.00 Perc.I.B. 🔲 0.00          |
| Forma Pago CUENTA CORR      | RIENTE -                |                       | % Iva no Inscr  | ip. 0.00      | % Descuento      | 0.00 Perc.iva                  |
| Lista de Precios Lista 1    | •                       |                       | % Imp.Internos  | 0.00          | % Bonificación   | 0.00                           |
| Artículos Formas de Pago    | Observaciones   Importa | ición 🗍 In            | iformes 🛛 Iva I | Forzado / B   | ultos 🛛 Registro |                                |
| Código Articu               |                         | Canti                 | idad F          | Precio Unit.  | % descu          | ento Total 🔺                   |
| 4272 TV 21' TVAR 21         | 6 Pantalla Plana        |                       | 1.00            | 6             | 678.00           | 0.00 678.0000                  |
|                             |                         | _                     |                 |               |                  |                                |
|                             |                         |                       |                 |               |                  |                                |
|                             |                         |                       |                 |               |                  |                                |
|                             |                         | 1                     |                 |               |                  |                                |
| Ata Item                    | m 🔀 Baja Item 🔀 C       | onsulta Iter          | n Cantida       | ad de ltems [ | 1                |                                |
| Bruto 678 00 Total Adic.    | n nn Básico             |                       | szanna ivalns   | cripto        | 0.00 7.0         | ATAL 670.00                    |
| Total Desc.                 | . 0.00 Perc.I.B.        |                       | 0.00 Iva No     | Inscr.        | 0.00             | 078.00                         |
| Total Bonif.                | . 0.00 Perc.iva         |                       | 0.00 Impues     | stos Int.     | 0.00             | Saldo                          |
|                             |                         |                       |                 |               |                  | Rentabilidad 7.75              |
|                             |                         |                       |                 |               | -1               |                                |
| Controles                   |                         | Nav                   | egación         | 1 1           |                  |                                |
|                             | 🌢 🙎 🛎 🖄 🛛 🕸             |                       |                 |               |                  |                                |

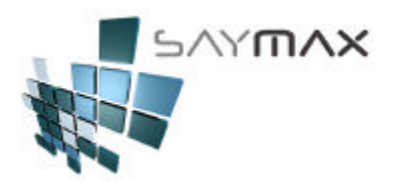

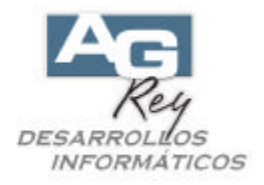

#### 2). La configuración del Comprobante como para AUTOMATIZAR su ingreso.

El Usuario Administrador (es decir que tenga perfil de Acceso alto), podrá configurar el Sistema, para que la metodología de ingreso de los comprobantes, sean AUTOMATIZADOS según sus propias expectativas.

Esto significa que SÓLO se necesite seleccionar el Cliente, y luego el o los Artículos, sin necesidad de pasar por otras instancias operativas.

Hay muchas formas de configurar la metodología de ingreso para cada uno de los Comprobantes.

En este ejemplo, configuraremos que al seleccionar la Factura tipo "B", automáticamente ya nos muestre la grilla de Búsqueda de Clientes "por Nombre", y luego de seleccionado el Cliente nos muestre la grilla de Búsqueda de Artículos también por Nombre.

Esto hará que al momento de hacer una factura "B", sólo tardemos unos pocos segundos en realizarla.

(1). Seleccionar el Tipo de Comprobante que queremos configurar, haciendo clic "DERECHO" sobre el botón que queremos configurar.

| Ventas                          | 2. Presupuestos               | <u>3</u> . Pedidos de Clientes <u>4</u> . Compras | <u>5</u> . Transferencias <u>6</u> . Avanzadas <u>7</u> . Informe |
|---------------------------------|-------------------------------|---------------------------------------------------|-------------------------------------------------------------------|
| entas                           |                               | Tipo "A"                                          | Tipo "B"                                                          |
| Factura<br>(Modifica            | S<br>Cta.Cte. y Stock)        | Factura <u>A</u>                                  | Exactura B                                                        |
| Notas d                         | le Crédito                    | Nta.Crédito A - Importa Factura A                 | Nta.Crédito B - Importa Factura B                                 |
| (Modifica                       | Cta.Cte. y Stock)             | Nta.Crédito A - Independiente                     | Nta.Crédito B - Independiente                                     |
| Remito                          | s (stock)                     | <u>R</u> emito A                                  | Remito B                                                          |
| (Modifica                       | Stock)                        | Nta.Crédito de Remito A                           | Nta.Crédito de Remito B                                           |
| Factura<br>Importa<br>(Modifica | s<br>n Remitos<br>Cta.Cte.) - | Factura A                                         | Factura B                                                         |
|                                 |                               |                                                   |                                                                   |
|                                 |                               |                                                   |                                                                   |

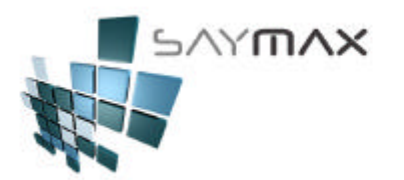

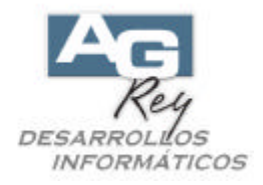

- (2). Seleccionar la solapa "Ayuda"
- (3). Seleccionar el Modo "Modificación" ubicado en el segundo botón de la botonera de Controles
- (4). Seleccionar que tipo de búsqueda del Cliente se ejecutará AUTOMÁTICAMENTE
- (Modo Manual, Búsqueda por Nombre del Cliente o Búsqueda por Código de Cliente)
- (5). Seleccionar que tipo de búsqueda del Artículo se ejecutará AUTOMÁTICAMENTE (Modo Manual, Búsqueda por Nombre del Artículo, por Código Numérico, por Atributo 1, por Atributo 2, por Proveedor, por Código Alfanumérico, por Código de Barra)
- (6). Si luego de seleccionado el Cliente, el punto (5) se ejecutará automáticamente.
- (7). Si luego de entrado el primer Artículo, el Sistema sugiere terminar el Comprobante o bien se seguirán ingresando Artículos. Esto depende si la Compañía generalmente realizan comprobante con un solo Artículo o con varios
- (8). Se graba la configuración

| 🗖 Tablero                                              | de Control                                                                                                    | de Comp                       | obantes                                   |                               |             |                 |                                   |            |  |
|--------------------------------------------------------|----------------------------------------------------------------------------------------------------|-------------------------------|-------------------------------------------|-------------------------------|-------------|-----------------|-----------------------------------|------------|--|
| <u>1</u> . Ventas                                      | 2. Presupue                                                                                                    | estos <u>3</u> .1             | <sup>p</sup> edidos de Clientes           | a <u>4</u> . Compras          | 5. Trans    | sferencias   (  | <u>6</u> . Avanzadas   <u>7</u> . | Informes   |  |
| Ventas                                                 |                                                                                                    |                               | Tipo "/                                   | А"                            |             |                 | Tipo "B"                          |            |  |
| Factura<br>(Modifica                                   | IS<br>Cta.Cte. y Stoc                                                                                                    | k)                            | Factur                                    | a <u>A</u>                    |             | F               | actura <u>B</u>                   |            |  |
| Notas (<br>(Modifica                                   | as ( Código 4001 tipcom.dbf                                                                                                    |                               |                                           |                               |             |                 |                                   | ×          |  |
|                                                        | Descrip.                                                                                                    | Factura ti                    | po <b> (Baja Sto</b>                      | ock)                          |             |                 | Acceso por                        | Código 🚽   |  |
| Remito<br>(Modifica<br>Factura<br>Importa<br>(Modifica | 0       Grai.       Pagos       Reporte       Fact.       Grillas       Importa       Arto:.       UttCtte.       Otoos       Stock       Impress.       Vertain       Articla       Impressora       Registro       Tablero         a       Botones de Ayuda de Clientes y Artículos       2       2       1       1       1         6       Se podrá configurar que los botones de ayuda de Búsqueda de Clientes como de Artículos, se ejecuten automáticamente.       1       1       1       1       1       1       1       1       1       1       1       1       1       1       1       1       1       1       1       1       1       1       1       1       1       1       1       1       1       1       1       1       1       1       1       1       1       1       1       1       1       1       1       1       1       1       1       1       1       1       1       1       1       1       1       1       1       1       1       1       1       1       1       1       1       1       1       1       1       1       1       1       1       1       1       1 <t< td=""></t<> |                               |                                           |                               |             |                 |                                   |            |  |
|                                                        | Al dar de <b>Modo</b>                                                                                                    | e Alta un nu<br><i>Manual</i> | evo comprobante,                          | el tipo de búsque             | da de Clier | ntes será:      |                                   | • 4        |  |
|                                                        | Al dar de<br>Modo                                                                                                    | e Alta un nu<br><i>Manual</i> | evo îtem de artículo                      | os, el tipo de bús            | queda de A  | Artículos será: |                                   | <u>.</u> 5 |  |
|                                                        | Que lueg<br>Que el A                                                                                                    | go del Client<br>Nta de îtems | e, se ingrese un Ar<br>de Artículos sea r | tículo Automática<br>ecursiva | amente [    | 6               |                                   |            |  |
|                                                        | Controles                                                                                                    |                               | - <u>-</u>                                | 9 2                           | ₽¢          | Navegación      |                                   | 8          |  |

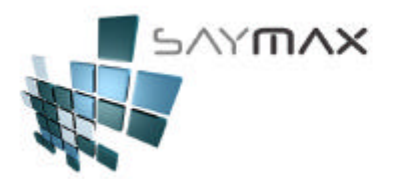

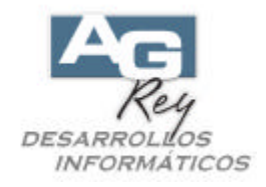

Por lo tanto, en nuestro ejemplo quedarían los datos cargados de esta forma.

| Tablero d                       | le Cor                                                                                                    | ntrol          | de Con                                          | nprot          | oantes             |                    |                |           |        |                 |                           |                 |                                          |             |          |        |
|---------------------------------|----------------------------------------------------------------------------------------------------|----------------|-------------------------------------------------|----------------|--------------------|--------------------|----------------|-----------|--------|-----------------|---------------------------|-----------------|------------------------------------------|-------------|----------|--------|
| <u>1</u> . Ventas               | <u>2</u> . Pre                                                                                                    | supue          | stos                                            | <u>3</u> . Pec | lidos de           | e Cliente          | s   <u>4</u>   | . Compr   | as     | <u>5</u> . Trar | nsferend                  | cias   <u>(</u> | <u>6</u> . Avanzadas <u>7</u> . Informes |             |          |        |
| Ventas                          |                                                                                                    |                |                                                 |                |                    | Tipo "             | 'A"            |           |        |                 |                           |                 | Tipo "B"                                 |             |          |        |
| Facturas<br>(Modifica C         | 6<br>Dta.Cte.                                                                                                    | y Stoc         | k) 🗖                                            |                | F                  | actu               | a <u>A</u>     | 2         |        |                 |                           | F               | actu                                     | ra <u>B</u> |          | וו     |
| Notas (                         | 🞒 Tip<br>Códi                                                                                                    | oo de          | Compro                                          | obant          | es - M             | ODIFIC             | ACIO           | N         |        |                 |                           |                 |                                          |             |          |        |
| (Modifica                       | Desc                                                                                                    | srip.          | <sup>10</sup> Factura tipo <b> (Baia Stock)</b> |                |                    |                    |                |           |        | A               | 4001<br>Acceso por Código |                 |                                          |             |          |        |
| Remito                          | Gral.                                                                                                    | Pagos          | Reporte                                         | Fact           | Grillas            | Importa            | Artic.         | Untone.   | Otros  | Stock           | Impres.                   | Ventara         | Aytda                                    | Impresora   | Registro | Tabler |
| Factura<br>Importa<br>(Modifica | Botones de Ayuda de Clientes y Artículos<br>Se podrá configurar que los botones de ayuda de Búsqueda de Clientes como de Artículos, se ejecuten<br>automáticamente. |                |                                                 |                |                    |                    |                |           |        |                 |                           |                 |                                          |             |          |        |
|                                 | AI<br>E                                                                                                    | darde<br>Búsqu | e Alta un<br>eda au                             | nuevo<br>tomá  | o compi<br>tica po | robante,<br>or Nom | el tipo<br>bre | ) de bús  | queda  | de Clie         | entes se                  | rá:             | _                                        |             | •        |        |
|                                 | AI<br>F                                                                                                    | darde<br>orDe  | e Alta un<br>escripci                           | nuevo<br>ión   | oîtem d            | e artícul          | os, el t       | tipo de l | oúsque | eda de          | Artículo                  | s será:         | _                                        | _           | •        |        |
|                                 | Que luego del Cliente, se ingrese un Artículo Automáticamente 🔽<br>Que el Alta de îtems de Artículos sea recursiva 🗖                                                |                |                                                 |                |                    |                    |                |           |        |                 |                           |                 |                                          |             |          |        |
|                                 |                                                                                                    |                |                                                 |                |                    |                    |                |           |        |                 | 42414                     |                 |                                          |             |          |        |
| ī                               | Contr                                                                                                    | oles           |                                                 |                |                    |                    |                |           |        |                 | Naveg                     | jación          |                                          |             |          |        |
|                                 |                                                                                                    | r I            | × 🛛                                             |                | 5                  | #                  |                | 3         |        | ₿ø              |                           |                 |                                          |             |          |        |

Al grabar la configuración ya estaremos listos para realizar una Factura tipo "B" en forma RAPIDA.

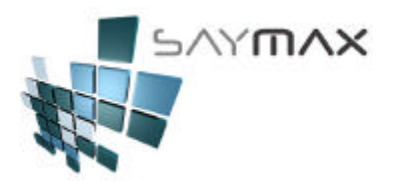

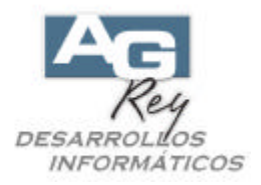

## 3). Un ejemplo de Ingreso AUTOMÁTICO de una Factura (Factura RAPIDA)

Una vez configurada la automatización de un Comprobante determinado, entonces podremos ingresar una Factura en forma mucho más RAPIDA y EFICAZ.

Realizaremos un ejemplo similar al anterior, para ver las diferencias.

| 🔒 Sistema:DEMO Termin                                             | nal | Carlos Empresa:                                               | 1.Casa Centra           |  |  |
|-------------------------------------------------------------------|-----|---------------------------------------------------------------|-------------------------|--|--|
| Archivos Edición Informes Var                                     | ios | Configuración Ayuda                                           | l.                      |  |  |
| A. Tablas Maestras<br>B. Articulos<br>C. Personas e Instituciones | :   |                                                               |                         |  |  |
| D. Tableros                                                       | ۲   | Comprobantes                                                  | ALT+F                   |  |  |
| E. Pagos/Cobranzas<br>F. Producción                               | •   | Cobranzas y Gastos<br>Informes                                | ALT+C<br>ALT+I          |  |  |
| G. Cerrar Sesión<br>Z. Salida del Sistema                         | •   | Ingreso Maestros<br>Seteos por el Usuario<br>Tablero Personal | ALT+M<br>ALT+S<br>ALT+P |  |  |

Una vez visualizado el Tablero de Comprobantes,

| Tablero de Control de Comprobantes                  |                                   |                                            |  |  |  |  |  |  |  |  |
|-----------------------------------------------------|-----------------------------------|--------------------------------------------|--|--|--|--|--|--|--|--|
| 1. Ventas 2. Presupuestos                           | 3. Pedidos de Clientes 4. Compras | 5. Transferencias 6. Avanzadas 7. Informes |  |  |  |  |  |  |  |  |
| Ventas                                              | Tipo "A"                          | Tipo "B"                                   |  |  |  |  |  |  |  |  |
| Facturas<br>(Modifica Cta.Cte. y Stock)             | Factura <u>A</u>                  | Factura <u>B</u>                           |  |  |  |  |  |  |  |  |
| Notas de Crédito                                    | Nta.Crédito A - Importa Factura A | Nta.Crédito B - Importa Factura B          |  |  |  |  |  |  |  |  |
| (Modifica Cta.Cte. y Stock)                         | Nta.Crédito A - Independiente     | Nta.Crédito B - Independiente              |  |  |  |  |  |  |  |  |
| Remitos (stock)                                     | <u>R</u> emito A                  | Remito B                                   |  |  |  |  |  |  |  |  |
| (Modifica Stock)                                    | Nta.Crédito de Remito A           | Nta.Crédito de Remito B                    |  |  |  |  |  |  |  |  |
| Facturas<br>Importan Remitos<br>(Modifica Cta.Cte.) | Factura A                         | Factura B                                  |  |  |  |  |  |  |  |  |
|                                                     |                                   |                                            |  |  |  |  |  |  |  |  |
|                                                     |                                   |                                            |  |  |  |  |  |  |  |  |
|                                                     |                                   | Salir                                      |  |  |  |  |  |  |  |  |

ejecutaremos el botón que hemos configurado, que es el Comprobante tipo "B".

Factura <u>B</u>

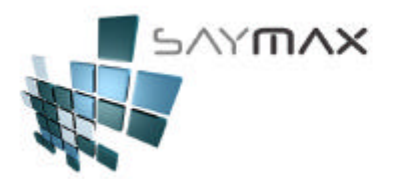

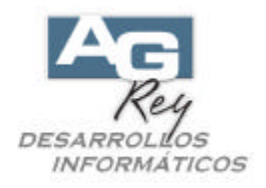

Una vez presionado el botón de "Factura B", el Sistema ejecutará AUTOMÁTICAMENTE la Grilla de búsqueda de Clientes, sin necesidad que el Usuario tenga que presionar dicho botón.

| 🥑 In                   | 🗧 Ingreso de Comprobantes - ALTA |          |              |            |                                 |        |                   |          |             |                 |              |                 |         |   |
|------------------------|----------------------------------|----------|--------------|------------|---------------------------------|--------|-------------------|----------|-------------|-----------------|--------------|-----------------|---------|---|
|                        |                                  |          |              | ļ          | A.B.M.de F                      | actu   | ra tipo '         | 'B''     |             |                 |              |                 |         |   |
| Núm                    | ero de Comr                      | probante | D FFB        | 100012281  |                                 | Fact   | ura               | 100      | 012         | 281             | 🗌 🔲 Ingres   | sar Nro. (en el | Alta)   |   |
| B Prox.: 2312          |                                  |          | Vend         | edor %     |                                 |        | •                 | Deposito | a modificar | Stock           |              |                 |         |   |
| Fech                   | na Comproba                      | ante     |              | 12/05/2009 |                                 | Nro. d | le Remito         |          |             | Casa Central 🔹  |              | -               |         |   |
| Fech                   | na Vencimier                     | nto      |              | 12/05/2009 |                                 | Nro. d | le Pedido         |          |             |                 |              |                 |         |   |
| Clien                  | ite 🔏                            | <u> </u> |              |            | 44 <sup>0</sup> 44 <sup>0</sup> | % Iva  | Inscripto         |          | % A         | Adicional       | 0.00 P       | erc.I.B. 🥅      |         |   |
| Form                   | na Pado                          | CUENI    | ж.           |            |                                 | % Iva  | no Inserin        |          | 96 F        | )escuento       |              |                 |         |   |
| List Ayuda de Clientes |                                  |          |              |            |                                 |        |                   |          |             |                 |              |                 |         |   |
| Artí                   | Código                           | I        | Descripción  |            | lva                             |        | Direccion         |          |             | Localidad       |              | Provincia       |         |   |
|                        |                                  | 5630     | WELSCH PERE  | Z RAMIREZ  | Respons. In                     | ns     | 0 ALBER           | FO IGNA  | CIO         | ROOSEVEI        | T 5299       |                 |         |   |
| Cć                     |                                  | 7004     | WENDEL       |            | Consumidor                      | F      | MENDOZA           | 2222     |             | CAPITAL         | FEDERAL      | CAPITAL         | FEDERAL |   |
|                        |                                  | 7387     | WEPLIGHT PE  | REZ RAMIRE | Respons. In                     | ns     | LAVALLE           | 2222     |             |                 |              | CAPITAL         | FEDERAL |   |
|                        |                                  | 6632     | WHITE DISTR  | IBUIDORA   | Consumidor                      | F      | BLANCO H          | ENCALAD  | A 2         | CAPITAL         | FEDERAL      | CAPITAL         | FEDERAL |   |
|                        |                                  | 2366     | WIDERSTANT   |            | Respons. In                     | ns     | 0 'HIGGI          | NS 2222  |             | OLIVOS          |              | BUENOS A        | AIRES   |   |
|                        |                                  | 1765     | WILLDORFF    |            | Consumidor                      | F      | ALVAREZ           | THOMAS   | A٧          | CAPITAL         | FEDERAL      | CAPITAL         | FEDERAL |   |
|                        |                                  | 2635     | WILLIMAN PE  | DRO CARLOS | Consumidor F RAVIGNA            |        | NI EMIL           | 10       | CAPITAL     | FEDERAL         | CAPITAL      | FEDERAL         |         |   |
|                        |                                  | 4911     | WINCK        |            | Consumidor F                    |        | LUGONES 2222      |          |             | CAPITAL FEDERAL |              | CAPITAL         | FEDERAL |   |
|                        |                                  | 2666     | WOLF,        |            | Consumidor F                    |        | CANACUA 222 CAPIT |          | CAPITAL     | APITAL CAPITAL  |              | FEDERAL         |         |   |
| Brut                   |                                  | 4567     | WORK FERNAN  | DO         | Consumidor F FONDO DE LA LE     |        |                   | GUA      | SAN ISID    | RO              | BUENOS AIRES |                 |         |   |
| _                      | Þ                                | 1940     | WORN HNOS.   |            | Consumidor                      | F      | MANUEL U          | JGARTE   | 222         | CAPITAL         | FEDERAL      | CAPITAL         | FEDERAL |   |
| <u> </u>               |                                  | 6126     | ADISERNIA    |            | Consumidor                      | F      | CACHIMAY          | 70 2222  |             | CAPITAL         | FEDERAL      | CAPITAL         | FEDERAL |   |
|                        |                                  | 5147     | YAHUDAEFF H  | NOS.       | Consumidor                      | F      | MONTEVII          | DEO 222  |             | CAPITAL         | FEDERAL      | CAPITAL         | FEDERAL |   |
|                        |                                  | 2511     | YAMAGUCHI H  | NOS. DISTR | Consumidor                      | F      | MONROE :          | 2222     |             | CAPITAL         | FEDERAL      | CAPITAL         | FEDERAL | _ |
|                        |                                  | 7176     | YAMANDU PERI | EZ RAMIREZ | Consumidor                      | F      | BURELA :          | 2222     |             | CAPITAL         | FEDERAL      | CAPITAL         | FEDERAL |   |
|                        |                                  | 57/2     | YAMHOUR      |            | Consumidor                      | F      | MONROE 2          | 2222     |             | CAPITAL         | FEDERAL      | CAPITAL         | FEDERAL |   |
|                        | L.                               | 24       | YANES DISTR  | IBUIDORA   | Consumidor                      | F      | DONATO A          | ALVAREZ  | 22          | CAPITAL         |              | CAPITAL         | FEDERAL | - |
|                        | ┖—                               | <u> </u> |              |            |                                 |        |                   |          |             |                 |              |                 |         |   |
|                        | WORN                             |          |              | R          | <b>1</b>                        |        |                   |          |             |                 |              |                 |         | × |

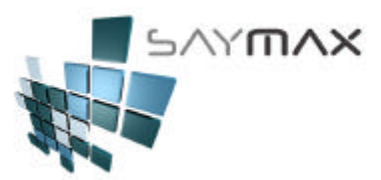

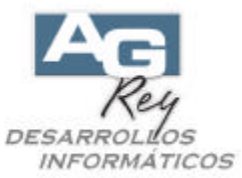

Una vez seleccionado el Cliente, el Sistema ejecutará AUTOMÁTICAMENTE la Grilla de búsqueda de Artículos, sin necesidad que el Usuario tenga que presionar botón de "Alta Ítem", ni tampoco el botón de Búsqueda.

En este caso se a configurado para luego de seleccionado el Cliente, el Sistema ejecute automáticamente la búsqueda de Artículos "por Descripción".

| Ayuda de Articulos por Descripcion |        |                            |            |                 |          |        |   |  |  |  |  |
|------------------------------------|--------|----------------------------|------------|-----------------|----------|--------|---|--|--|--|--|
| Γ                                  | Código | Descripción                | Atributo 1 | Atributo 2      | Precio 1 | stock1 |   |  |  |  |  |
| Γ                                  | 2255   | TURBOVENTILADOR CI 850     | ATMA       | TURBOVENTILADOR | 120.00   | 4.00   |   |  |  |  |  |
| Γ                                  | 6149   | TURBOVENTILADOR CI-817     | ATMA       | TURBOVENTILADOR | 119.00   | 3.00   |   |  |  |  |  |
|                                    | 6505   | TURBOVENTILADOR CI-818     | ATMA       | TURBOVENTILADOR | 259.99   | 1.00   |   |  |  |  |  |
|                                    | 6506   | TURBOVENTILADOR CI-822     | ATMA       | TURBOVENTILADOR | 169.00   | 2.00   |   |  |  |  |  |
|                                    | 3212   | TURBOVENTILADOR FH 18'     | HAMER'S    | TURBOVENTILADOR | 128.00   | 7.00   |   |  |  |  |  |
| L                                  | 4458   | TURBOVENTILADOR MOD 222 12 | STYLO      | TURBOVENTILADOR | 43.00    | 3.00   |   |  |  |  |  |
| L                                  | 4459   | TURBOVENTILADOR MOD 444 12 | STYLO      | TURBOVENTILADOR | 50.00    | 4.00   |   |  |  |  |  |
|                                    | 4460   | TURBOVENTILADOR MOD 555 14 | STYLO      | TURBOVENTILADOR | 61.00    | 5.00   |   |  |  |  |  |
|                                    | 6677   | TV 14" TV-3000             | KOBLENZ    | TV 14'STEREO    | 519.00   | 6.00   |   |  |  |  |  |
|                                    | 4886   | TV 14' C 639               | NOBLEX     | TV 14'MONO      | 549.00   | 6.00   |   |  |  |  |  |
| L                                  | 4887   | TV 20' TC645 C DUPLEVOZ    | NOBLEX     | TV 20'MONO      | 669.00   | 7.00   |   |  |  |  |  |
| L                                  | 5817   | TV 20'PD-2015 DOBLE PARLA  | PHILCO     | TV 20'STEREO    | 649.00   | 1.00   |   |  |  |  |  |
| •                                  | 4272   | TV 21' TVAR 216 Pantalla 1 | AIWA       | TV 21'STEREO    | 678.00   | 1.00   |   |  |  |  |  |
|                                    | 6697   | TY 21' FLAT LF-41B         | SANYO      | TV 21'STEREO    | 929.00   | 6.00   |   |  |  |  |  |
| L                                  | 6696   | TV 21' FLAT TC-672         | NOBLEX     | TV 21'STEREO    | 869.00   | 5.00   |   |  |  |  |  |
| L                                  | 6383   | TV 21'FLAT LF-41           | SANYO      | TV 21'STEREO    | 909.00   | 9.00   |   |  |  |  |  |
| L                                  | 6456   | TV 21'FLAT PF-2127         | PHILCO     | TV 21'STEREO    | 859.00   | 2.00   | - |  |  |  |  |
| L                                  | •      |                            |            |                 |          | •      |   |  |  |  |  |
| [                                  | TV 21  | <b></b>                    |            |                 |          |        | × |  |  |  |  |

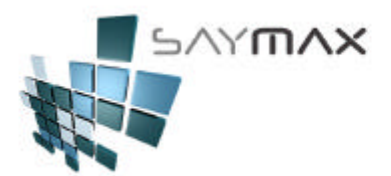

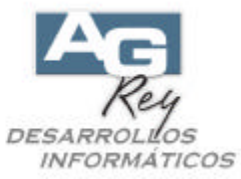

Una vez seleccionado el o los Artículos, el comprobante quedará confeccionado en segundos listo para ser grabado e impreso.

| 🝯 Ingreso de Comprobantes - ALTA 📃 🗆 🗙                                                      |                                                       |                |                                 |                   |                    |                              |  |  |  |
|---------------------------------------------------------------------------------------------|-------------------------------------------------------|----------------|---------------------------------|-------------------|--------------------|------------------------------|--|--|--|
|                                                                                             |                                                       | A.B.           | M.de F                          | actura tipo '     | 'B''               |                              |  |  |  |
| Número de Comprobante                                                                       | P FFB                                                 | 100012281      |                                 | Factura           | 100012281          | 🗌 Ingresar Nro. (en el Alta) |  |  |  |
|                                                                                             | Prox                                                  | .: 2312        |                                 | Vendedor %        | 0.00 * VARIOS *    | Deposito a modificar Stock   |  |  |  |
| Fecha Comprobante 12/05/2009                                                                |                                                       |                | Nro, de Remito                  |                   | Casa Central 🗾     |                              |  |  |  |
| Fecha Vencimiento                                                                           |                                                       | 12/05/2009     |                                 | Nro. de Pedido    |                    |                              |  |  |  |
|                                                                                             | 40 WORI                                               | HNOS.          | 44 <sup>0</sup> 44 <sup>0</sup> | % Iva Inscripto   | 21.00 % Adicional  | 0.00 Perc.I.B. 🔽 0.00        |  |  |  |
| Forma Pago CUEN                                                                             | TA CORRIENTE                                          | •              |                                 | % Iva no Inscrip. | 0.00 % Descuento   | 0.00 Perc.iva 🔽              |  |  |  |
| Lista de Precios Lista                                                                      | 1                                                     | -              |                                 | % Imp.Internos    | 0.00 % Bonificació | n 0.00                       |  |  |  |
| Artículos Formas de Pago Observaciones Importación Informes Iva Forzado / Bultos Registro 4 |                                                       |                |                                 |                   |                    |                              |  |  |  |
| Código Articu                                                                               | Código Articu Cantidad Precio Unit. % descuento Total |                |                                 |                   |                    |                              |  |  |  |
| 4272 TV 21                                                                                  | 'TVAR 216 Pant                                        | alla Plana     |                                 | 1.00              | 678.00             | 0.00 678.0000                |  |  |  |
|                                                                                             |                                                       |                |                                 |                   |                    | II                           |  |  |  |
|                                                                                             |                                                       |                |                                 |                   |                    |                              |  |  |  |
|                                                                                             |                                                       |                |                                 |                   |                    |                              |  |  |  |
| र                                                                                           |                                                       |                |                                 | 1                 | 1                  |                              |  |  |  |
| Ata Item                                                                                    | Modifica Item                                         | Baja Item      | onsulta Item                    | Cantidad o        | de Items 1         |                              |  |  |  |
| Bruto 678.00                                                                                | Total Adic.                                           | 0.00 Básico    | 6                               | 78.00 Iva Inscrip | oto 0.00           | TOTAL 678.00                 |  |  |  |
|                                                                                             | Total Desc.                                           | 0.00 Perc.I.B. |                                 | 0.00 Iva No Ins   | cr. 0.00           |                              |  |  |  |
|                                                                                             | Total Bonif.                                          | 0.00 Perc.lva  |                                 | 0.00 Impuestos    | : Int. 0.00        | Reptabilidad 7.76            |  |  |  |
|                                                                                             |                                                       |                |                                 |                   |                    | 7.75                         |  |  |  |
|                                                                                             |                                                       |                |                                 |                   |                    |                              |  |  |  |

| Controles | Navegación |
|-----------|------------|
|           |            |

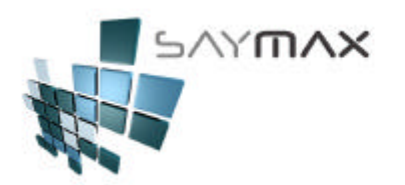

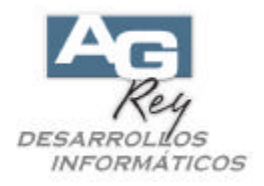

# Importar un Pedido de Venta hacia una Factura

### (SEGUIMIENTO DE COMPROBANTES PENDIENTES)

La misma metodología operativa se aplicará en importación de Presupuestos, Pedidos, Remitos, Facturas y Notas de Crédito de Ventas, como así también en los Pedidos y Comprobantes de Compras.

El objetivo es que en el circuito administrativo de Venta, se deba ingresar sólo una vez, un Comprobante inicial como por ejemplo un Pedido de Venta de un Cliente. Dicho Comprobante (Pedido), servirá para ser importado posteriormente por un Pedido, y luego dicho Pedido por una Factura de Venta.

Esto hará que operativamente, sólo una vez se haya necesitado ingresar el comprobante inicial, para luego ser trasladado e importado hacia los demás comprobantes.

Luego de importar un comprobante, en cualquiera de las instancias se podrán modificar los datos, como por ejemplo:

a). Se ingresa un Presupuesto a un Cliente

b). Se ingresa un Pedido a mismo Cliente, importando el Presupuesto inicial, pero antes de grabar el Pedido, se le realizan cambios de Artículos, Precios, Cantidades, etc.

c). Se ingresa una Factura al mismo Cliente, importando el Pedido definitivo solicitado por el mismo según el punto (b), pero antes de grabar dicha Factura, se eliminan algunos Artículos y algunas Cantidades que no se poseen en stock en estos momentos, realizando una Factura "parcial" del Pedido solicitado.

d). SayMax sabrá los Artículos y Cantidades que se le está debiendo a dicho Cliente, por medio de Informes realizados para tal fin, ubicados en:

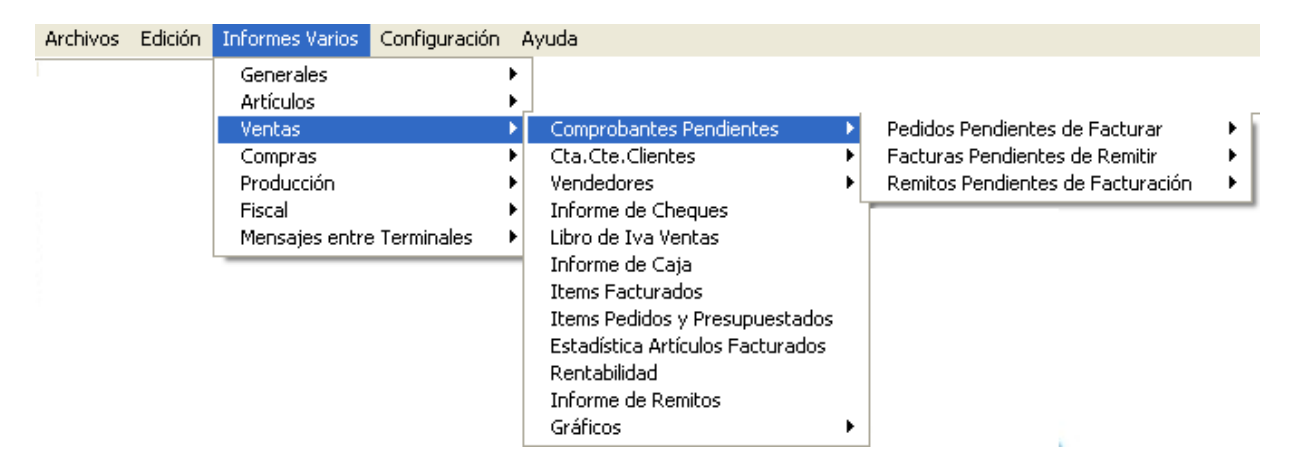

e). Luego de poseer Stock suficiente para poder seguirle Facturando a dicho Cliente según su Pedido original, se ingresará una nueva Factura y al Importar nuevamente el Pedido Original del punto (b), sólo se importarán los Artículos adeudados con las cantidades correspondientes, descartando en dicha importación los Artículos ya Facturados en el punto (c). Este proceso de Facturación e Importación del un Pedido, se pondrá realizar innumerables veces, hasta que el Pedido original haya sido facturado por completo. Recién en ese momento, SayMax no lo dejará importar más y dejará de estar en los Informes de "Comprobantes Pendientes" del punto (d).

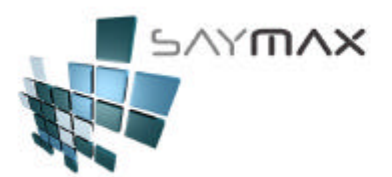

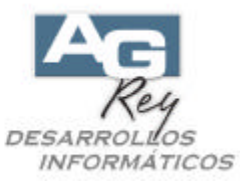

Esta Funcionalidad de "SEGUIMIENTO DE COMPROBANTES PENDIENTES", podrá set utilizada tanto en el módulo de Ventas como en el de Compras y con diversas secuencias de Importación, sin necesidad de realizar todo el circuito.

Distintos Circuitos de Venta que se pueden realizar:

Circuito Completo de Ventas: Presupuestos -> Pedidos -> Remitos -> Facturas Circuito Completo de Ventas: Presupuestos -> Pedidos -> Facturas -> Remitos Circuito Parcial de Ventas: Presupuestos -> Facturas -> Remitos Circuito Parcial de Ventas: Presupuestos -> Remitos -> Facturas Circuito Parcial de Ventas: Presupuestos -> Facturas Circuito Parcial de Ventas: Pedidos -> Facturas -> Remitos Circuito Parcial de Ventas: Pedidos -> Facturas -> Remitos Circuito Parcial de Ventas: Pedidos -> Remitos -> Facturas Circuito Parcial de Ventas: Pedidos -> Facturas Circuito Parcial de Ventas: Pedidos -> Facturas Circuito Parcial de Ventas: Pedidos -> Facturas Circuito Parcial de Ventas: Pedidos -> Facturas Circuito Parcial de Ventas: Facturas -> Remitos Circuito Parcial de Ventas: Facturas -> Remitos Circuito Parcial de Ventas: Remitos -> Facturas Sin Circuito de Importación: Realizar Facturas directamente, sin otros Comprobantes anteriores.

#### Distintos Circuitos de Compra que se pueden realizar:

Circuito Completo de Compra: Pedidos de Compra -> Facturas de Compra Sin Circuito de Importación: Realizar Facturas de Compra, sin otros Comprobantes anteriores.

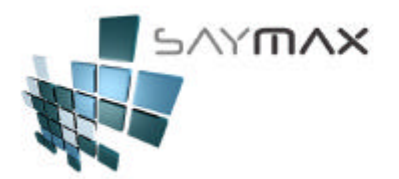

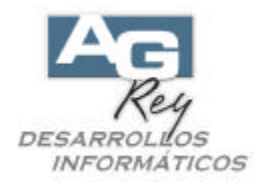

Ejemplo de cómo importar un comprobante.

En este ejemplo, se realizará el circuito de como un Pedido de Venta de un Cliente, se importará hacia una Factura de Venta del mismo Cliente.

Primero se debe ingresar el Pedido de Venta, con la misma metodología que se ingresa una Factura explicada en los puntos anteriores.

Dicho Pedido de Venta, se debió haber ingresado desde el Módulo "Pedido A" o "Pedido B" según si el pedido corresponde a un Cliente Inscripto o Consumidor Final respectivamente.

| 🖴 Tablero de Control de I                        | Comprobantes                          |                                             |
|--------------------------------------------------|---------------------------------------|---------------------------------------------|
| 1 Ventes   2 Presupuestos<br>Pedidos de Clientes | 3 Peekdos de Olientes ) 4 Compres   5 | Transferencies 🗎 💩 Avanzadas 🗍 🧾 Informes 📗 |
|                                                  | Tipe "A"                              | Tipo "B"                                    |
| Pedidos                                          | Pedido <u>A</u>                       | Pedido <u>B</u>                             |
|                                                  |                                       |                                             |
|                                                  |                                       | Sair                                        |

Luego se debe ingresar y grabado un Pedido de Venta de un Cliente.

| Ingreso de Comprobantes - CONSULTA A.B.M.de Pedidos tipo "A" |                    |                           |              |                   |                |             |                            |  |  |  |
|--------------------------------------------------------------|--------------------|---------------------------|--------------|-------------------|----------------|-------------|----------------------------|--|--|--|
| Número de Comprobanti                                        | D PEA              | 100001200                 | ]            | Factura           | 100001200      |             | Ingresar Nro. (en el Alta) |  |  |  |
|                                                              |                    |                           | 1            | Vendedor          |                | - 🧟         | Deposito a modificar Stock |  |  |  |
| Fecha Compropante<br>Fecha Vencimiento                       |                    | 26/06/2010                |              | Nro, de Remito    |                |             |                            |  |  |  |
| Cliente 💼 1                                                  | B1 Desarri         | 120/07/2010<br>blios S.A. |              | % Iva Inscripto   | Latoo % Adio   | cional      | 0.00                       |  |  |  |
| Forma Pago 30 Día                                            | s Cuenta Corriente | <b>*</b>                  |              | % Iva no Inscrip. | 0.00 % Des     | cuento      | 0.00 Nro. de Reparto       |  |  |  |
| Lista de Precios Lista                                       |                    | <b>*</b>                  | ]            | % Imp.Internos    | 0.00 % Bon     | ificación 🗌 | 0.00                       |  |  |  |
| Artículos Formas d                                           | e Pago 🛛 Observ    | aciones   Importa         | ación   Ir   | nformes Auxilia   | ires Registro  |             |                            |  |  |  |
| Código Articu                                                |                    |                           | Cant         | tidad Pre         | ecio Unit. 🛛 % | descuento   | Total 🔺                    |  |  |  |
| 1650 TINT                                                    | JRA FANTASIA - I   | PSICODELIK CAVA           |              | 1.00              | 13.61          |             | 0.00 13.61200              |  |  |  |
| 1489 SY O                                                    | NDULACION N1-      | FUERTE CHEMD              | <u> </u>     | 2.00              | 39.05          | 4           | 8.00 78.10000              |  |  |  |
| 1472 SYB                                                     | RILLANSY PLATII    |                           | _            | 9.00              | 10.98          | 4           |                            |  |  |  |
| 1612 VXH V                                                   | Vahl Cutek         | (*)                       |              | 2 00              | 119 79         | 5           |                            |  |  |  |
| 1274 BK A                                                    | 19T Tijarae COP    | ΓE - Titanium Δ701        | - Fil        | 2.00              | 253.00         | <u>ຈ</u> າ  | 0 001 506 00000            |  |  |  |
| Ata Item                                                     | Modifica Item      | <u>Baja Item</u>          | onsulta Iter | m Cant.tems       | 9              |             |                            |  |  |  |
| Bruto 247                                                    | 4.63 Básico        | 2474.6                    | 3            |                   |                | TOT         | AL                         |  |  |  |
| Descuentos                                                   |                    | lva                       |              |                   |                |             | 299/ 29                    |  |  |  |
| Total Adic.                                                  | 0.00 Iva Inscrip   | <sup>:0</sup> 519.6       | 6            |                   |                |             | 2334.23                    |  |  |  |
| Total Desc.                                                  | 0.00 Iva No Inso   | xr. 0.0                   |              |                   |                |             | Saldo 2994.29              |  |  |  |
|                                                              |                    |                           |              |                   |                | Renta       | abilidad 6.92              |  |  |  |

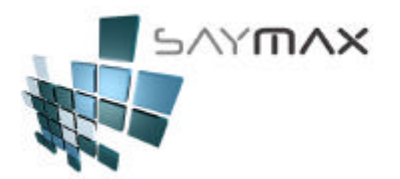

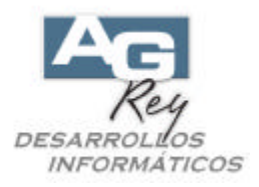

El Pedido ingresado y grabado, se podrá importar en cualquier momento hacia una Factura del mismo Cliente. Mientras dicha factura no se realice, el Pedido estará pendiente de facturarse, incluyéndose el mismo en los Informes de "Pedidos Pendientes de Facturación" como bien se explicó en el punto anterior.

Ahora se ingresará la Factura, por medio del Módulo de Ventas "Factura A" o "Factura B" según corresponda.

| entas                                              | Tipo 'A'                          | Tipo "B"                          |  |  |  |
|----------------------------------------------------|-----------------------------------|-----------------------------------|--|--|--|
| Facturas<br>(Modifica Cia.Cos. y Scock) -          | Factura A                         | Factura B                         |  |  |  |
| Notas de Crédito                                   | Nta.Crédito A - Importa Factura A | Nta Crédito B - Importa Factura B |  |  |  |
| (Modifica Cto.Cte. y Stock)                        | Nta Crédite A - Independiente     | Nta Crédito B - Independiente     |  |  |  |
| Remitas (stació                                    | <u>R</u> emito A                  | Remito B                          |  |  |  |
| (Modifica Stock)                                   | Nita.Crédito de Remito A          | Nia Crédito de Remito B           |  |  |  |
| Facturas<br>Importan Remitos<br>(Nodifica Cta.De.) | Factura A                         | Factura B                         |  |  |  |
|                                                    |                                   |                                   |  |  |  |

Deberá ingresar en modo "ALTA", e ingresar el mismo Cliente que ha realizado el Pedido anteriormente.

| 🗃 Ingreso de Comprobantes - ALTA 🛛 🔀                                            |                     |              |                |          |                |                                |  |  |  |  |
|---------------------------------------------------------------------------------|---------------------|--------------|----------------|----------|----------------|--------------------------------|--|--|--|--|
|                                                                                 |                     | A.B.M.d      | le Factura i   | ipo ''A' | "              |                                |  |  |  |  |
| Número de Comprobante                                                           | Σ FFA 100           | 000866       | Factura        |          | 100000866      | 🔲 Ingresar Nro. (en el Alta)   |  |  |  |  |
|                                                                                 | Prox.: 45           |              | Vendedor       |          |                | 🝷 🐲 Deposito a modificar Stock |  |  |  |  |
| Fecha Comprobante 09/07/2010                                                    |                     | 2010         | Nro. de Remito |          |                | Casa Central 📃                 |  |  |  |  |
| Fecha Vencimiento                                                               | 08/08/              | 2010         | Nro. de Pe     | dido     |                |                                |  |  |  |  |
| Cliente 🐔 181                                                                   | Desarrollos S.A     | . <b>"</b>   | 🙀 % iva inso   | ripto 🗌  | % Adicion      | nal 0.00                       |  |  |  |  |
| Forma Pago 30 Días Cue                                                          | nta Corriente       |              | % Iva no I     | nscrip.  | % Descue       | ento 0.00 Nro. de Reparto      |  |  |  |  |
| Lista de Precios Lista 1                                                        |                     | -            | % Imp.inte     | rnos 📃   | 0.00 % Bonific | ación 0.00 reparto 1111        |  |  |  |  |
| Artículos Formas de Pago Observaciones Importación Informes Auxiliares Registro |                     |              |                |          |                |                                |  |  |  |  |
| Código Articu                                                                   |                     | lo           | Cantidad       | Precio   | Unit. % de     | scuento Total                  |  |  |  |  |
|                                                                                 |                     |              |                |          |                |                                |  |  |  |  |
|                                                                                 |                     |              |                | _        |                |                                |  |  |  |  |
|                                                                                 |                     |              |                |          |                |                                |  |  |  |  |
|                                                                                 |                     |              |                |          |                |                                |  |  |  |  |
|                                                                                 |                     |              |                |          |                | ×                              |  |  |  |  |
|                                                                                 | 1                   |              |                |          | 7              |                                |  |  |  |  |
| Ata Item                                                                        | ca Item 🛛 🙀 Baja It | em 🛕 Consult | ta item        | ms 0     | 2              |                                |  |  |  |  |
| Bruto 0.00                                                                      | Básico              | 0.00         |                |          | •              | TOTAL                          |  |  |  |  |
| Descuentos                                                                      | lva                 |              |                |          | ]              | 0.00                           |  |  |  |  |
| Total Adic. 0.00                                                                | Iva Inscripto       | 0.00         |                |          |                | 0.00                           |  |  |  |  |
| Total Desc. 0.00                                                                | Iva No Inscr.       | 0.00         |                |          |                | Saldo                          |  |  |  |  |
| Total Bonif. 0.00                                                               | Impuestos Int.      | 0.00         |                |          |                | Rentabilidad 0.00              |  |  |  |  |
| <u>.</u>                                                                        |                     |              |                |          |                |                                |  |  |  |  |

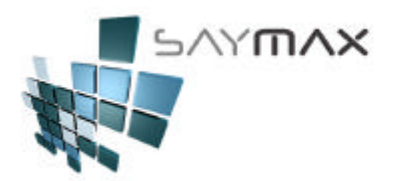

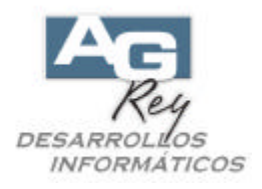

Luego de ingresado el mismo Cliente, se deberá seleccionar la solapa "IMPORTACIÓN", y presionar el botón señalado en la figura.

| angle care are                                                 | Comprobante                                                         | s - ALTA                                                      |                                              |           |                   |           |               |                            |                      | ×               |  |
|----------------------------------------------------------------|---------------------------------------------------------------------|---------------------------------------------------------------|----------------------------------------------|-----------|-------------------|-----------|---------------|----------------------------|----------------------|-----------------|--|
| 1                                                              |                                                                     |                                                               | A.B.                                         | M.de F    | actura tipo "/    | A''       |               |                            |                      |                 |  |
| Número de Comprobante 7 FFA 100                                |                                                                     | 0000866                                                       |                                              | Factura   | 100000866         |           | Г             | Ingresa                    | ar Nro. (en el Alta) |                 |  |
| Prox.: 45                                                      |                                                                     | Prox: 45                                                      |                                              |           | Vendedor          |           |               | 🛛 🚀 Deposito a modificar S |                      |                 |  |
| Fecha Comprobante 09/07/2010                                   |                                                                     | 07/2010                                                       | Nro. de Remito                               |           |                   |           |               | Casa                       | Central 💽            |                 |  |
| Fecha Vencimiento                                              |                                                                     | 08/0                                                          | )8/2010                                      |           | Nro. de Pedido    |           |               |                            |                      |                 |  |
| Cliente 🚀                                                      | 181                                                                 | Desarrollos S                                                 | .A.                                          | 44 44     | % Iva Inscripto   |           | % Adicional   |                            | 0.00                 |                 |  |
| Forma Pago                                                     | 30 Días Cuen                                                        | a Corriente                                                   |                                              | X 22 2    | % Iva no Inscrip. |           | % Descuento   |                            | 0.00                 | Nro, de Reparto |  |
| Lista de Precios                                               | Lista 1                                                             | erate tella                                                   | *                                            |           | % Imp.Internos    | 0.00      | % Bonificació | n                          | 0.00                 | reparto 1111    |  |
| Artículos Foi<br>Importar solo<br>Tipo de Comp<br>Nro. de Comp | mas de Pago<br>Comprobantes o<br>robante a impor<br>robante importa | Observacion<br>le este Cliente<br>tar                         | ies Importa                                  | ción   In | ormes Auxiliare   | todos los | stro          |                            |                      |                 |  |
|                                                                |                                                                     |                                                               | A                                            |           |                   |           |               |                            |                      |                 |  |
| Bruto                                                          | 0.00                                                                | Básico                                                        | Importar e                                   | el Compre | ibante Selecciona | ado       | тс            | TA                         |                      |                 |  |
| Bruto Descue                                                   | 0.00<br>1tos                                                        | Básico                                                        | Importar e<br>0.01<br>a                      |           | bante Selecciona  | ado       | тс            | )TA                        | 4L                   |                 |  |
| Bruto Descuer<br>Total Adic:                                   | 0.00<br>ntos                                                        | Básico Iv<br>Iva Inscripto                                    | Importar e<br>0.01<br>a                      |           | bante Selecciona  | ado       | тс            | )TA                        | AL.                  | 0.00            |  |
| Bruto Descuer<br>Total Adic.                                   | 0.00<br>ntos                                                        | Básico<br>Iv<br>Iva Inscripto<br>Iva No Inscr.                | Importar 6<br>0.04<br>a<br>0.0               |           | bante Selecciona  | ado       | TC            | )TA                        | 4L                   | 0.00            |  |
| Bruto Descuer<br>Total Adic: Total Desc.<br>Total Bonif.       | 0.00<br>ntos<br>0.00<br>0.00<br>0.00                                | Básico Iv<br>Iva Inscripto<br>Iva No Inscr.<br>Impuestos Int. | Importar e<br>0.00<br>a<br>0.0<br>0.0<br>0.0 |           | bante Selecciona  | ado       | TC            | )TA                        | AL<br>Saldr          | 0.00            |  |

Esto desplegará la una grilla con los Pedidos Pendientes de Facturar de dicho Cliente, posicionándose automáticamente en el último de ellos.

El Usuario deberá seleccionar el Pedido que desea importar y luego de presionar la tecla ENTER, se importará en la factura.

| Ayud | Ayuda de Comprobantes a Importar |            |             |                  |     |         |         |             |              |     |  |
|------|----------------------------------|------------|-------------|------------------|-----|---------|---------|-------------|--------------|-----|--|
| Tip  | o Nro.Comprobante                | fecha      | Cliente/Pro | Nombre           | Suc | Importe | Saldo   | Cod.Cliente | Nro. Interno |     |  |
| PE   | A 100001106                      | 08/06/2010 | Cliente     | Desarrollos S.A. | 1   | 1141.20 | 1141.20 | 181         |              |     |  |
| PE   | A 100001162                      | 18/06/2010 | Cliente     | Desarrollos S.A. | 1   | 3532.42 | 3532.42 | 181         |              |     |  |
| ▶ PE | A 100001200                      | 26/06/2010 | Cliente     | Desarrollos S.A. | 1   | 2994.29 | 2994.29 | 181         |              | _   |  |
|      |                                  |            |             |                  |     |         |         |             |              | _   |  |
|      |                                  |            |             |                  |     |         |         |             |              | _   |  |
|      |                                  |            |             |                  |     |         |         |             |              | _   |  |
|      |                                  |            |             |                  |     |         |         |             |              | _   |  |
|      |                                  |            |             |                  |     |         |         |             |              | _   |  |
|      |                                  |            |             |                  |     |         |         |             |              | _   |  |
|      |                                  |            |             |                  |     |         |         |             |              | _   |  |
|      |                                  |            |             |                  |     |         |         |             |              | _   |  |
|      |                                  |            |             |                  |     |         |         |             |              | _   |  |
|      |                                  |            |             |                  |     |         |         |             |              | _   |  |
|      |                                  |            |             |                  |     |         |         |             |              | _   |  |
|      |                                  |            |             |                  |     |         |         |             |              | - 1 |  |
|      |                                  |            |             |                  |     |         |         |             |              |     |  |
|      |                                  |            |             |                  |     |         |         |             |              | _   |  |
|      |                                  |            |             |                  |     |         |         |             |              |     |  |
|      |                                  |            | <b>B</b>    |                  |     |         |         |             |              | ×   |  |

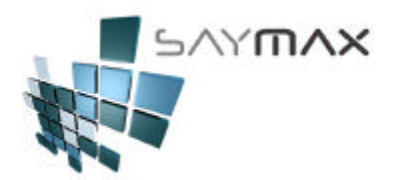

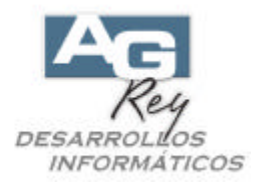

Existirá un cartel avisándole al Usuario que se importarán todos los datos del Pedido, hacia la Factura, donde el Usuario deberá presionar el botón "Aceptar".

| Atenció | n                                                                                         |                                                               | ×                           |
|---------|-------------------------------------------------------------------------------------------|---------------------------------------------------------------|-----------------------------|
| ?       | Se reemplazarán todos l<br>Comprobante de \$ 2994<br>Realiza la importación de<br>Aceptar | los datos de este c<br>1.29.<br>el comprobante de<br>Cancelar | omprobante.<br>todos modos? |

Luego de presionar el botón "Aceptar", se importarán todos los datos de dicho Presupuesto que aún no han sido facturados con anterioridad (es decir se importarán sólo los Artículos pendientes de Facturar según el Seguimiento de Pedidos Pendientes).

Se podrán visualizar los Artículos Importados, presionando en la Solapa "ARTÍCULOS".

Se podrá también, modificar cualquier dato importado, inclusive eliminando ítems de Artículos, agregando otros artículos nuevos o bien modificando cantidades de los Artículos importados, utilizando para ello los botones de abajo señalados en Rojo.

| 🎒 Ingreso de                          | Comprobante              | s - ALTA                            |                     | A.B.           | M.de F                | actura   | tipo '  | 'A''           |         |                              |                                | 2              |  |  |
|---------------------------------------|--------------------------|-------------------------------------|---------------------|----------------|-----------------------|----------|---------|----------------|---------|------------------------------|--------------------------------|----------------|--|--|
| Número de Comprobante 7 FFA 100000866 |                          |                                     |                     |                | Factura               |          |         | 100000866      |         |                              | 🗌 🔲 Ingresar Nro. (en el Alta) |                |  |  |
| Prox.: 45                             |                          |                                     |                     | Vendedor       |                       |          |         |                |         | 🕼 Deposito a modificar Stock |                                |                |  |  |
| Fecha Comprobante                     |                          |                                     | 1                   | Nro, de Remito |                       | 5        |         | East and       | Cas     | a Central 🛛 💽                |                                |                |  |  |
| Fecha Vencimiento 08/08/2010          |                          |                                     |                     | Nro. de        | Pedido                |          |         | 1              |         |                              |                                |                |  |  |
| Cliente 🔮                             | 181 Desarrollos S A      |                                     | 45 45               |                |                       | 24.00    | % A     | dicional       | 0.00    | 78                           |                                |                |  |  |
| Forma Pago                            | 30 Días Cuard            | e Corriente                         |                     | 101            |                       | % lya no | loscrin | 21.00 % Aucion |         | escuento                     | 0.00                           | Nue de Deseute |  |  |
| Lista de Precios                      | 3 Liste 4                | a comente                           | șe.                 |                |                       | % Imp In | tornoo  | 0.00           |         | % Bonificcoid                |                                |                |  |  |
| 1                                     |                          | 20                                  |                     |                | 1                     | indon w  | cennos  | 0.00           | - 70 U  | onneacioi                    | 0.00                           |                |  |  |
| Artículos Fo                          | ormas de Pago            | Observ                              | aciones             | Importa        | ición li              | nformes  | Auxilia | res Re         | egistro | Î                            |                                |                |  |  |
| Código                                | Articu                   |                                     |                     |                | Cantidad Precio Unit. |          |         | % descu        | ento    | Total                        |                                |                |  |  |
| 1650                                  | TINTURA FA               | TINTURA FANTASIA - PSICODELIK C/VAL |                     |                |                       | LVI 1.00 |         |                | 13.61   |                              |                                | 13.61200       |  |  |
| 1489                                  | SYONDULA                 | CION N1-                            | FUERTE              | CHEMD          | <u>'88 2.00 </u>      |          |         |                | 39.05   |                              | 48.00                          | 78.10000       |  |  |
| 1472                                  | SY BRILLAN               | ISY PLATI                           | VUM x 80            | 1              | 9.00                  |          |         |                | 16.98   |                              | 48.00                          | 152,82000      |  |  |
| 1471                                  | SY COLORK                | EY MILEN                            | IUM x 12            | 0              | 156.00                |          |         |                | 24.83   |                              | 53.84                          | 3873.48000     |  |  |
| 1612                                  | WH Wahl Cu               | utek                                | (*)                 |                |                       | 2.00     |         |                | 119.79  |                              |                                | 239.58000      |  |  |
| 1274                                  | IBK 108T Tik             | arae COP                            | FF - Titan          | ium Azul       | . Fil                 |          | 2 001   |                | 263.001 |                              | 20.00                          |                |  |  |
| Ata iter                              | n 🕎 Modifica             | i Item                              | ) <u>B</u> aja Iten | n Q g          | onsulta Iter          | m Cant.  | tems    | 9              |         |                              |                                |                |  |  |
| Bruto                                 | 2474.63                  | Básico                              |                     | 2474.6         | 3                     | _        |         |                |         | то                           | TAL                            |                |  |  |
| Descue                                | entos                    |                                     | lva                 |                |                       |          |         |                |         |                              |                                | 2004 20        |  |  |
| Total Adic.                           | I Adic. 0.00 Iva Inscrip |                                     | ipto 519.66         |                | 6                     |          |         |                |         |                              |                                | 2334.23        |  |  |
| Total Desc.                           | 0.00                     | Iva No Inso                         | Vo Inscr. 0.00      |                | 0                     |          |         |                |         |                              | Sal                            | do 2994.29     |  |  |
| Total Bonif.                          | 0.00                     | impuestos                           | IN.                 | 0.0            | 0                     |          |         |                |         | F                            | Rentabilida                    | ad 6.92        |  |  |
|                                       |                          |                                     |                     |                |                       |          |         |                |         |                              |                                | 0.02           |  |  |

En el caso de cancelar y no grabar dicha Factura, se desecharán todos los cambios realizados.

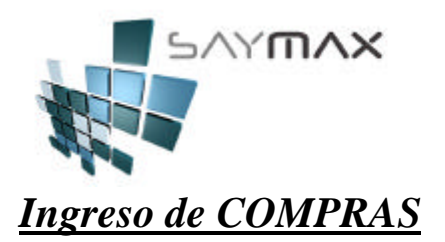

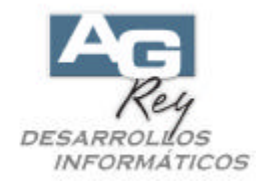

El ingreso de Compras, es exactamente igual al de las Facturas de Ventas, con dos diferencias.

Las Compras se ejecutan desde el mismo tablero de Control de Comprobantes, pero desde la Opción de Compras ubicada en la Solapa "Compras".

| 🗖 Tablero de Control de Comprobant                                                              | es 🔲 🗖 🔀                                                                                         |
|-------------------------------------------------------------------------------------------------|--------------------------------------------------------------------------------------------------|
| <u>1</u> . Ventas   <u>2</u> . Presupuestos   <u>3</u> . Pedidos<br>Compras y Pedidos a Proveec | de Clientes <u>4. Compras</u> , Transferencias <u>6</u> . Avanzadas <u>7</u> . Informes<br>dores |
| Compras<br>(Modifica Cta.Cte. y Stock)                                                          | <u>COMPRA a Proveedores (+ stock)</u>                                                            |
| Notas de Crédito<br>(Modifica Cta.Cte. y Stock)                                                 | Devolución a Provee. (- stock)<br>Nta.Cred INDEPENDIENTE                                         |
| Pedidos                                                                                         | Pedidos a PROVEEDORES                                                                            |
|                                                                                                 |                                                                                                  |
|                                                                                                 | Salir                                                                                            |

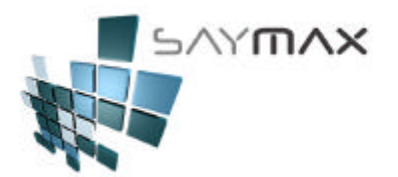

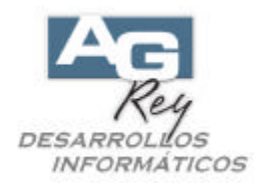

Otra de las diferencias, es que en la Compra, se podrá ingresar el Nro. de Compra del Proveedor.

| 🗐 Ingreso de Compras y Devoluciones - ALTA 📃 🗆 🗙 |                |                         |             |              |            |            |           |            |         |         |               |          |
|--------------------------------------------------|----------------|-------------------------|-------------|--------------|------------|------------|-----------|------------|---------|---------|---------------|----------|
| A.B.M.de Compra tipo "A"                         |                |                         |             |              |            |            |           |            |         |         |               |          |
|                                                  |                |                         |             |              | Compr      | obante     |           | 1          |         | 🔲 Ingre | esar Nro. (en | el Alta) |
| Número de Com                                    | probante A     | KFA :                   | 1           |              | Vended     | or %       | 0.00      |            | Ţ       | Depos.a | a modif.Sto   | ck       |
| Fecha Factura                                    |                | 13/05/2                 | 009         |              | Niro. de l | Remito     |           |            |         | Casa (  | Central       |          |
| Fecha Vencimier                                  | nto            | 13/05/2                 | 009         |              | Nro.de     | Compra     | 000032    | 25         |         |         |               |          |
| Proveedor 🔏                                      | 669            | BOSCH ELECTR            | ODOMES      | 4 <b>8</b> 2 | 🙀 🕺 🕺 🖌    | scripto    |           | % Adicion  | al      | 0.00    | Perc.I.B.     |          |
| Forma Pago                                       | CONTADO        |                         | •           |              | % Iva no   | linscrip.  |           | % Descue   | nto     | 0.00    | Perc.lva I    |          |
| Lista de Precios                                 | Lista 1        |                         | -           |              | % imp.in   | ternos     | 0.00      | % Bonifics | ación   | 0.00    | ,             |          |
| Artículos Fo                                     | rmas de Pago   | Observaciones           | Importac    | ión          | Informes   | Registr    | ro 🗍 Orig | gen Des    | pacho   |         |               |          |
| Código                                           | Articu         |                         |             | Ca           | antidad    | Pred       | cio Unit. | % (        | lescuer | nto     | Total         | 4        |
|                                                  |                |                         |             |              |            |            |           |            |         |         |               |          |
|                                                  |                |                         |             | +            |            |            |           |            |         |         |               |          |
|                                                  |                |                         |             | -            |            |            |           |            |         |         |               |          |
|                                                  |                |                         |             |              |            |            |           |            |         |         |               |          |
|                                                  | 1              |                         |             | 1            |            | 1          |           |            |         |         | 1             |          |
| Ata Item                                         | Modifica It    | em 🔀 <u>B</u> aja Iterr | 🛛 🚱 💷       | nsulta       | ltem       | Cantidad   | de Items  | 0          |         |         |               |          |
| Bruto                                            | 0.00 Total Adi | c. 0.00                 | Básico 🛛    |              | 0.00       | va Inscrip | to        | 0.00       | Тот     |         |               | 0 00     |
| Euora Tatalog                                    | Total Des      | C. 0.00                 | Perc.I.B.   |              | 0.00       | va No Inse | or.       | 0.00       |         | L       |               | 0.00     |
| j rdeiza lotales                                 | ° Total Bon    | nif. 0.00               | Perc.lva    |              | 0.00       | mpuestos   | Int.      | 0.00       | I       | Sald    | ۰ <u> </u>    |          |
|                                                  |                |                         |             |              |            |            |           |            |         |         |               |          |
| Controles                                        |                |                         |             | N            | avegación  |            |           | 1          |         |         |               |          |
|                                                  | 🛯 🖃 🖻          | M 🕐 🙆 🖄                 | <b>D</b> th |              |            |            |           |            |         |         |               |          |

Impacto en la base de datos:

En el caso de las Compras, el comprobante impactará en el Stock, aumentando el mismo de la mercadería Vendida.

En el caso de realizar dicha Compra por medio de Cuenta Corriente, esto hará que la misma se incremente en la cuenta del Proveedor, y si la forma de Pago fue a través de cheques o efectivo, esto hará que impacte en la caja del día como salida de dinero.

En cualquiera se modificará también el Libro de Iva Compras.